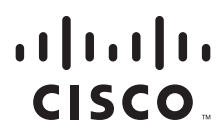

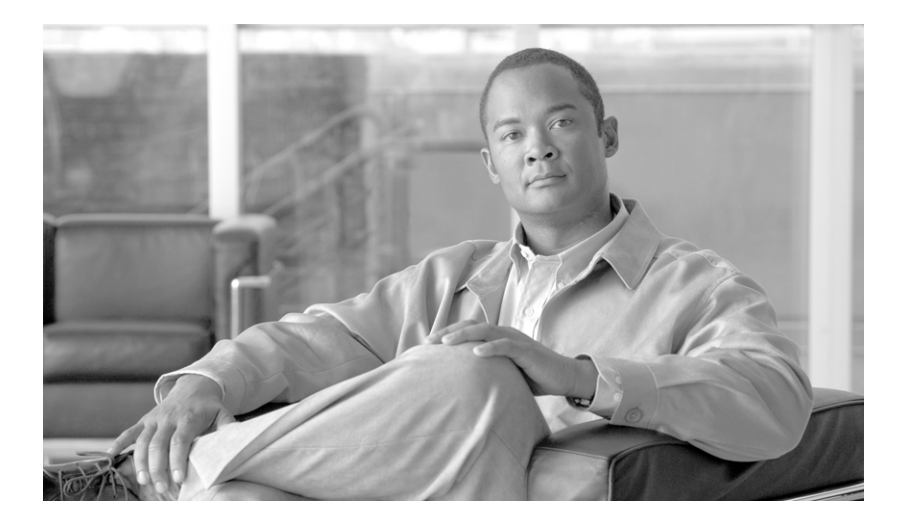

# **Cisco Unified Web and E-Mail Interaction Manager Installation Guide**

**For Unified Contact Center Express** 

Release 4.2(1) June 2009

#### **Americas Headquarters**

Cisco Systems, Inc. 170 West Tasman Drive San Jose, CA 95134-1706 USA http://www.cisco.com Tel: 408 526-4000 800 553-NETS (6387) Fax: 408 527-0883 THE SPECIFICATIONS AND INFORMATION REGARDING THE PRODUCTS IN THIS MANUAL ARE SUBJECT TO CHANGE WITHOUT NOTICE. ALL STATEMENTS, INFORMATION, AND RECOMMENDATIONS IN THIS MANUAL ARE BELIEVED TO BE ACCURATE BUT ARE PRESENTED WITHOUT WARRANTY OF ANY KIND, EXPRESS OR IMPLIED. USERS MUST TAKE FULL RESPONSIBILITY FOR THEIR APPLICATION OF ANY PRODUCTS.

THE SOFTWARE LICENSE AND LIMITED WARRANTY FOR THE ACCOMPANYING PRODUCT ARE SET FORTH IN THE INFORMATION PACKET THAT SHIPPED WITH THE PRODUCT AND ARE INCORPORATED HEREIN BY THIS REFERENCE. IF YOU ARE UNABLE TO LOCATE THE SOFTWARE LICENSE OR LIMITED WARRANTY, CONTACT YOUR CISCO REPRESENTATIVE FOR A COPY.

The Cisco implementation of TCP header compression is an adaptation of a program developed by the University of California, Berkeley (UCB) as part of UCB's public domain version of the UNIX operating system. All rights reserved. Copyright © 1981, Regents of the University of California.

NOTWITHSTANDING ANY OTHER WARRANTY HEREIN, ALL DOCUMENT FILES AND SOFTWARE OF THESE SUPPLIERS ARE PROVIDED "AS IS" WITH ALL FAULTS. CISCO AND THE ABOVE-NAMED SUPPLIERS DISCLAIM ALL WARRANTIES, EXPRESSED OR IMPLIED, INCLUDING, WITHOUT LIMITATION, THOSE OF MERCHANTABILITY, FITNESS FOR A PARTICULAR PURPOSE AND NONINFRINGEMENT OR ARISING FROM A COURSE OF DEALING, USAGE, OR TRADE PRACTICE.

IN NO EVENT SHALL CISCO OR ITS SUPPLIERS BE LIABLE FOR ANY INDIRECT, SPECIAL, CONSEQUENTIAL, OR INCIDENTAL DAMAGES, INCLUDING, WITHOUT LIMITATION, LOST PROFITS OR LOSS OR DAMAGE TO DATA ARISING OUT OF THE USE OR INABILITY TO USE THIS MANUAL, EVEN IF CISCO OR ITS SUPPLIERS HAVE BEEN ADVISED OF THE POSSIBILITY OF SUCH DAMAGES.

CCDE, CCENT, Cisco Eos, Cisco Lumin, Cisco Nexus, Cisco StadiumVision, Cisco TelePresence, the Cisco logo, DCE, and Welcome to the Human Network are trademarks; Changing the Way We Work, Live, Play, and Learn and Cisco Store are service marks; and Access Registrar, Aironet, AsyncOS, Bringing the Meeting To You, Catalyst, CCDA, CCDP, CCIE, CCIP, CCNA, CCNP, CCSP, CCVP, Cisco, the Cisco Certified Internetwork Expert logo, Cisco IOS, Cisco Press, Cisco Systems, Cisco Systems Capital, the Cisco Systems logo, Cisco Unity, Collaboration Without Limitation, EtherFast, EtherSwitch, Event Center, Fast Step, Follow Me Browsing, FormShare, GigaDrive, HomeLink, Internet Quotient, IOS, iPhone, ig Expertise, the iQ logo, iQ Net Readiness Scorecard, iQuick Study, IronPort, the IronPort logo, LightStream, Linksys, MediaTone, MeetingPlace, MeetingPlace Chime Sound, MGX, Networkers, Networking Academy, Network Registrar, PCNow, PIX, PowerPanels, ProConnect, ScriptShare, SenderBase, SMARTnet, Spectrum Expert, StackWise, The Fastest Way to Increase Your Internet Quotient, TransPath, WebEx, and the WebEx logo are registered trademarks of Cisco Systems, Inc. and/or its affiliates in the United States and certain other countries.

All other trademarks mentioned in this document or Website are the property of their respective owners. The use of the word partner does not imply a partnership relationship between Cisco and any other company. (0807R)

Any Internet Protocol (IP) addresses used in this document are not intended to be actual addresses. Any examples, command display output, and figures included in the document are shown for illustrative purposes only. Any use of actual IP addresses in illustrative content is unintentional and coincidental.

Cisco Unified Web and E-Mail Interaction Manager Installation Guide: For Unified Contact Center Express © 2009 Cisco Systems, Inc. All rights reserved.

# Contents

| reface                                                        | .7 |
|---------------------------------------------------------------|----|
| About this guide                                              |    |
| Document conventions                                          |    |
| Other learning resources                                      |    |
| Online help                                                   |    |
| Document set                                                  |    |
| hapter 1: Planning                                            | 10 |
| Configuration options                                         |    |
| Additional partitions                                         |    |
| hapter 2: Pre-installation tasks                              | 13 |
| Verifying system requirements                                 |    |
| Bandwidth and hardware requirements14                         |    |
| Software requirements                                         |    |
| Collecting required information                               |    |
| Configuring environment variables                             |    |
| Verifying SQL Server authentication settings                  |    |
| Verifying state of Microsoft Search service                   |    |
| Setting up user accounts and permissions                      |    |
| Verifying directory names                                     |    |
| Creating WebLogic domains17                                   |    |
| Creating a WebLogic domain for the primary application server |    |
| Creating WebLogic domains for secondary application servers   |    |
| Verifying WebLogic domains                                    |    |
| Configuring virus scanner                                     |    |
| Verifying Network Configuration                               |    |
| Verifying Unified CCX installation                            |    |

| Chapter 3: Installation process                                                                                                |
|----------------------------------------------------------------------------------------------------|
| Installing a single-server or collocated configuration                                                                         |
| Additional steps for collocated configurations                                                                                 |
| Installing a split-server or collocated configuration       38         Additional steps for collocated configurations       38 |
| Installing a distributed-server configuration                                                                                  |
| Installing the database                                                                                                    |
| Installing the primary application server and file server                                                                      |
| Installing the web server                                                                                                    |
| Installing the services server                                                                                                 |
| Chapter 4: Post-installation tasks                                                                                             |
| Setting up archives for partition databases                                                                                    |
| Applying updates                                                                                                    |
| Changing web server settings                                                                                                   |
| Configuring Internet Information Services                                                                                      |
| Configuring pool thread limit                                                                                                  |
| Configuring content expiration settings                                                                                        |
| Removing extension mapping                                                                                                    |
| Changing authentication settings for web site                                                                                  |
| Changing security credentials for network directory                                                                            |
| Changing logon parameters for Cisco service                                                                                    |
| Configuring permissions for installation directory                                                                             |
| Configuring a web site for the messaging applet                                                                                |
| Creating a new web site                                                                                                    |
| Verifying messaging applet web site                                                                                            |
| Configuring web site properties                                                                                                |
| Creating virtual directories                                                                                                   |
| Configuring the Applet host setting                                                                                            |
| Setting up secure socket layer                                                                                                 |
| Separating the web server from the application server                                                                          |
| Starting and stopping Cisco Interaction Manager                                                                                |
| Logging in to the business partition                                                                                           |
| Logging in from Internet Explorer                                                                                              |

| Logging in from                 | Cisco Agent Desktop Embedded Browser |
|---------------------------------|--------------------------------------|
| Configuring some i              | mportant settings                    |
| Mandatory setti                 | ngs                                  |
| Optional setting                | s                                    |
| Uninstalling Cisco              | Interaction Manager                  |
| Chapter 5: Additional partition | ons76                                |
| About partitions                |                                      |
| Installing business             | partitions                           |
| Chapter 6: Archives             |                                      |
| About archives                  |                                      |
| Setting up the archi            | ve for a partition                   |
| Enabling networ                 | k DTC access                         |
| Setting up the a                | chive                                |
| Chapter 7: SSL for secure co    | nnections                            |
| Installing a security           | certificate                          |
| Generating a sec                | curity certificate request           |
| Submitting the c                | vertificate request                  |
| Installing the ce               | rtificate on the web server          |
| Configuring SSL ac              | 2cess                                |
| Configuring the vie             | wing of attachments                  |
| Testing SSL access              |                                      |
| Appendix A: Reference shee      | vt97                                 |
| Configuration detai             | ls                                   |
| File server details .           |                                      |
| Database details                |                                      |
| Application server              | letails                              |
| Unified CCX Data                | Integration Wizard details           |
| Web server details.             |                                      |
| Services server deta            | ils101                               |

| Archive details              | 101 |
|------------------------------|-----|
| Additional partition details | 102 |

| <b>Appendix B: Path to Maintenance</b> | Release 4.2(5) |  |
|----------------------------------------|----------------|--|
|----------------------------------------|----------------|--|

# **Preface**

- About this guide
- Document conventions
- Other learning resources

Welcome to Cisco® Interaction Manager<sup>TM</sup>, multichannel interaction software used by businesses all over the world to build and sustain customer relationships. A unified suite of the industry's best applications for web and email interaction management, it is the backbone of many innovative contact center and customer service helpdesk organizations.

Cisco Interaction Manager includes a common platform and one or both of the following applications:

- Cisco Unified Web Interaction Manager (Unified WIM)
- Cisco Unified E-Mail Interaction Manager (Unified EIM)

# About this guide

*Cisco Unified Web and E-Mail Interaction Manager Installation Guide* is intended for installation engineers, system administrators, database administrators, and others who are responsible for installing and maintaining your Cisco Interaction Manager installation.

This guide is for installations that are integrated with Cisco Unified Contact Center Express (Unified CCX).

# Important: In this release, Unified WIM is not integrated with Unified CCX.

# **Document conventions**

This guide uses the following typographical conventions.

| Convention | Indicates                                                                                                    |
|------------|----------------------------------------------------------------------------------------------------|
| Italic     | Emphasis.<br>Or the title of a published document.                                                                   |
| Bold       | Labels of items on the user interface, such as buttons, boxes, and lists.<br>Or text that must be typed by the user. |
| Monospace  | The name of a file or folder, a database table column or value, or a command.                                        |
| Variable   | User-specific text; varies from one user or installation to another.                                                 |

Document conventions

# **Other learning resources**

Various learning tools are available within the product, as well as on the product CD and our web site. You can also request formal end-user or technical training.

# Online help

The product includes topic-based as well as context-sensitive help.

| Use              | To view                                                                                                    |
|------------------|----------------------------------------------------------------------------------------------------|
| Help button      | Topics in <i>Cisco Unified Web and E-Mail Interaction Manager Help</i> ; the Help button appears in the console toolbar on every screen. |
| F1 keypad button | Context-sensitive information about the item selected on the screen.                                                                     |

Online help options

## Document set

Unified WIM and Unified EIM documentation is available in the Documents folder on the product CD. It includes the following documents:

- Cisco Unified Web and E-Mail Interaction Manager System Requirements
- Cisco Unified Web and E-Mail Interaction Manager Browser Settings Guide
- Cisco Unified Web and E-Mail Interaction Manager Administration Console User's Guide
- Cisco Unified Web and E-Mail Interaction Manager Agent Console User's Guide
- Cisco Unified Web and E-Mail Interaction Manager Knowledge Base Console User's Guide
- Cisco Unified Web and E-Mail Interaction Manager Reports Console User's Guide
- Cisco Unified Web and E-Mail Interaction Manager Supervision Console User's Guide
- Cisco Unified Web and E-Mail Interaction Manager System Console User's Guide
- Cisco Unified Web and E-Mail Interaction Manager Tools Console User's Guide

The latest versions of all Cisco documentation can be found online at http://www.cisco.com

- All Unified EIM documentation can be found online at http://www.cisco.com/en/US/products/ps7236/tsd\_products\_support\_series\_home.html
- All Unified WIM documentation can be found online at http://www.cisco.com/en/US/products/ps7233/tsd\_products\_support\_series\_home.html
- In particular, Release Notes for these products can be found at http://www.cisco.com/en/US/products/ps7236/prod\_release\_notes\_list.html
- For general access to Cisco Voice and Unified Communications documentation, go to http://www.cisco.com/en/US/products/sw/voicesw/tsd\_products\_support\_category\_home.html

# Planning

- Configuration options
- Additional partitions

Designing the right configuration for your business is the first step toward setting up a robust and scalable system. Configuration options for Cisco Interaction Manager are many—ranging from a simple single-server installation to many flavors of distributed installations. This chapter describes available configuration options, best practices for distributed-server installations, and considerations that will help you determine how many partitions to install. See *Cisco Unified Web and E-Mail Interaction Manager Solutions Reference Network Design Guide* for deployment recommendations for various scenarios.

A reference sheet is provided on page 97 to help you record your configuration choices and related details. You will need to refer to this sheet often during the installation process.

If this installation is the first step towards installing Maintenance Release (MR) 4.2(5), refer to "Appendix B: Path to Maintenance Release 4.2(5)" on page 104 for a flowchart depicting the various tasks that must be completed to get to MR 4.2(5).

# **Configuration options**

A Cisco Interaction Manager installation has five components. They are:

- 1. File server, which is always installed on the same machine as the primary application server
- 2. Database
- 3. Application server
- Web server, which in the case of Unified WIM is installed on a separate machine outside the firewall for security reasons
- 5. Services server

You can install these components in any of the following three types of configuration:

- 1. **Single server or collocated:** All components are on a single server. This is the simplest type of configuration. A true single-server deployment is possible only for Unified EIM installations. If the installation includes Unified WIM, it becomes a collocated deployment, where the web server is installed on a separate machine outside the firewall.
- 2. **Split server or collocated:** Components are split across two servers. The database is on one server, while all other components are on the other server. A true split-server deployment is possible only for Unified EIM installations. If the installation includes Unified WIM, it becomes a collocated deployment, where the web server is installed on a separate machine outside the firewall.
- 3. **Distributed server:** Components are distributed over three or more servers. A wide range of options is available for distributed-server configurations (See *Cisco Unified Web and E-Mail Interaction Manager Solutions Reference Network Design Guide* and *Cisco Unified Contact Center Express (CCX) Configuration & Ordering Tool* for deployment recommendations). The database is usually installed on a dedicated server, and the other components are spread over two or more servers. If the installation includes Unified WIM, the web server is installed on a separate machine outside the firewall.

# **Additional partitions**

Meant for enterprise-wide deployments, a single installation of Unified WIM and Unified EIM can be used by independent business units in an organization with the help of separate business partitions. While the hardware and software is common for all partitions, system resources and business objects are stored and managed separately for each partition. Create additional partitions if you want to:

- Segregate data between business units in your enterprise.
- Serve multiple customers from a single installation.

Additional business partitions are ideal for organizations where business units (or clients, in the case of an outsourced services provider) do not need to share customer, interaction, or product information. For example, a bank that serves individual retail consumers as well as corporations might want two partitions as the product offerings and customer service needs for these segments are different. Partitions can also be used for different geographies. The same bank, to continue with our example, might choose to use separate partitions for their US and China businesses because of legal and regulatory needs.

The installation program, by default, sets up two partitions:

- 1. The System partition, which is shared by all business partitions
- 2. A business partition with one department

You can create additional business partitions by using the installation program (see "Additional partitions" on page 76).

Each partition is created with one department. While partitions do not share system resources or business objects, departments within a partition share system resources and can also share specific business resources. Additional departments are created in the Administration Console. See *Cisco Unified Web and E-Mail Interaction Manager Administration Console User's Guide* for more information.

# Pre-installation tasks

- Verifying system requirements
- Collecting required information
- Configuring environment variables
- Verifying SQL Server authentication settings
- Verifying state of Microsoft Search service
- Setting up user accounts and permissions
- Verifying directory names
- Creating WebLogic domains
- Configuring virus scanner
- Verifying Network Configuration
- Verifying Unified CCX installation

This chapter describes pre-installation procedures. It is important to perform these procedures carefully. As you need to prepare the installation environment in advance, read this installation guide and the following documents before planning and implementing the installation:

- Cisco Unified Web and E-Mail Interaction Manager Release Notes
- Cisco Unified Web and E-Mail Interaction Manager System Requirements
- Cisco Unified Web and E-Mail Interaction Manager Solutions Reference Network Design Guide

# Verifying system requirements

### Bandwidth and hardware requirements

#### To verify bandwidth and hardware requirements:

- Confirm that the bandwidth and servers required for the configuration of your choice is available. The following resources will help you determine these requirements:
  - Cisco Unified Web and E-Mail Interaction Manager System Requirements
  - Cisco Unified Web and E-Mail Interaction Manager Solutions Reference Network Design Guide
  - Cisco Unified Contact Center Express (CCX) Configuration & Ordering Tool
  - Cisco Customer Response Solutions (CRS) Software and Hardware Compatibility Guide

## Software requirements

*Cisco Unified Web and E-Mail Interaction Manager System Requirements* lists the software environment that must be set up on the various server-class machines. Create the environment in the following order.

#### To set up the required software environment:

- 1. On the web and application server machines:
  - a. Install BEA® WebLogic Server<sup>TM</sup> 8.1 SP 6 (included on the Cisco product CD).
  - b. Create WebLogic domains (see "Creating WebLogic domains" on page 17 for the procedure); make sure you choose Sun JDK.
- 2. On the services server machines in distributed-server configurations:
  - Install JDK 1.4.2\_11 (included on the Cisco product CD with BEA® WebLogic Server).
- 3. On the database server machine:
  - a. Make sure that the following three services are running: NT LM Security Support Provider service, Remote Procedure Call (RPC) service, and the Remote Procedure Call (RPC) Locator service.
  - b. Install Microsoft® SQL Server® 2000 SP 4. Select the default SQL instance while installing SQL Server.
  - c. Verify that the SQL collation setting is: SQL\_Latin1\_General\_CP1\_CI\_AS

- d. Enable mixed-mode authentication.
- e. In SQL Enterprise Manager, ensure that the Full-text Search service is running.
- 4. Ensure that an accessible POP3 server is running.

# **Collecting required information**

#### To collect required information:

Use the reference sheet provided in Appendix A (page 97) to gather the information that you will need during the installation process.

# **Configuring environment variables**

#### To configure environment variables on all application and services server machines:

- 1. Ensure that the JDK path is added to the path environment variable. For example, BEA\_Home\JDK142\_11\bin.
- 2. Set the TEMP environment variable to point to some physical location on the system. For example, C:\temp.

# **Verifying SQL Server authentication settings**

#### To verify the authentication mode of SQL Server:

- 1. Go to Start > Programs > Microsoft SQL Server > Enterprise Manager.
- 2. Browse to Microsoft SQL Servers > SQL Server Group > Server\_Name.
- 3. Right-click Server\_Name and click Properties.
- 4. In the SQL Server Properties window, go to the Security tab.

5. Verify that the SQL Server authentication mode is set to SQL Server and Windows. If authentication is set to Windows only, then the application won't be able to connect to the database.

| 5QL Server Pi                                                                                                    | operties (Configure) - (                                                | (local)                                                                                                   | ×                  |
|----------------------------------------------------------------------------------------------------|-------------------------------------------------------------------------|----------------------------------------------------------------------------------------------------|--------------------|
| Server Settir<br>General                                                                                          | ngs   Database Settings<br>  Memory   Processo                          | Replication   Ac<br>r Security                                                                            | tive Directory     |
| - Security-                                                                                                    | SQL Server provides authe<br>accounts and a named SQ<br>Authentication: | ntication based on Wir<br>L Server login ID and p<br>idowie<br>C Eaiture<br>C All<br>e ownership chaining | ndows<br>nassword. |
| Startup service account Start and run SQL Server in the following account  System account  Inis account  Essword: |                                                                         |                                                                                                    |                    |
|                                                                                                    | OK                                                                      | Cancel                                                                                                    | Help               |

Verify SQL Server authentication

# Verifying state of Microsoft Search service

#### To verify the state of the Microsoft Search service:

- 1. Go to Start > Programs > Administrative Tools > Services.
- 2. Ensure that the Microsoft Search service is running.

This service is required for text searches.

# Setting up user accounts and permissions

You will need administrator privileges on the local system to perform the installation.

#### To set up user accounts and permissions:

1. Create a domain user account for exclusive use by Cisco Interaction Manager.

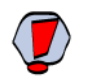

Caution: Do not change the password of the domain account after Cisco Interaction Manager is installed. The system becomes inaccessible if the password is changed later.

2. Add this account to your local administrator group. Use this account to install and configure the system.

3. Verify that the IIS service is running. In a single-server or split-server configuration, you can run the system using the local system account. In a collocated or distributed-server configuration, a domain account must be used.

# **Verifying directory names**

#### To verify directory names:

Ensure that the names of your BEA, WebLogic, and JDK home directories do not contain any spaces.

# **Creating WebLogic domains**

You need to create WebLogic domains for each application server in your configuration before starting the installation program. The procedures for creating the WebLogic domain for the primary application server and that for secondary application servers is different.

## Creating a WebLogic domain for the primary application server

#### To create the WebLogic domain for the primary application server:

- 1. Go to Start > Programs > BEA WebLogic Platform 8.1 > Configuration Wizard.
- 2. In the Create or Extend a Configuration window, select Create a new WebLogic configuration.

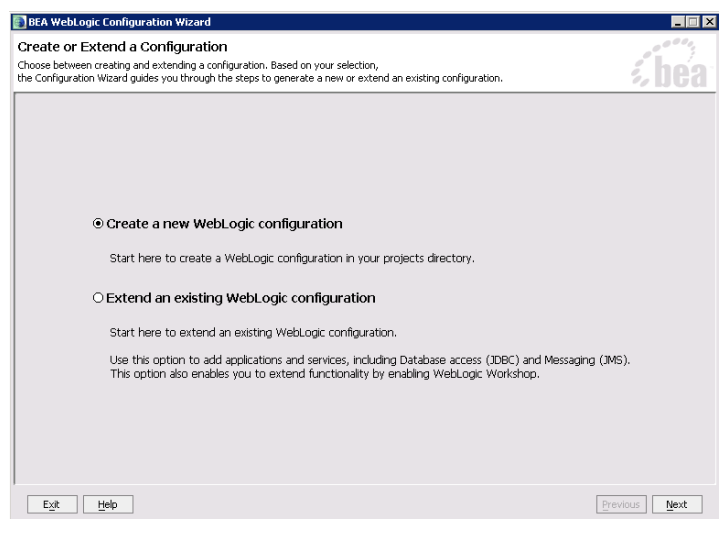

Choose to create a new WebLogic configuration

3. In the Select a Configuration Template window, select Basic WebLogic Server Domain.

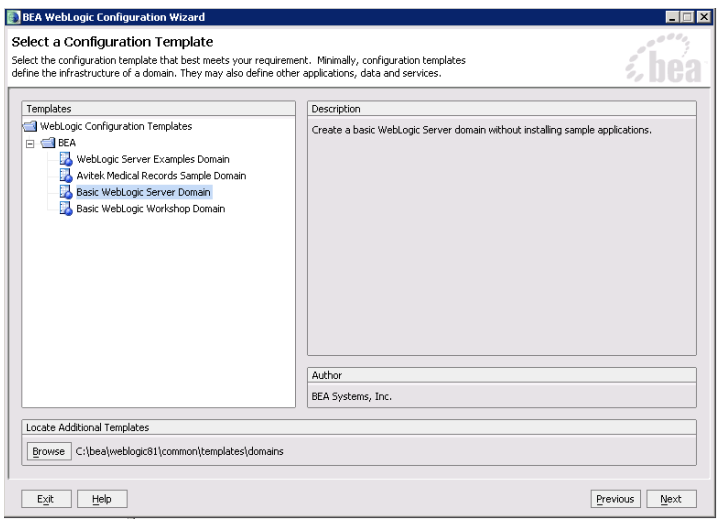

Choose configuration template

4. In the Choose Express or Custom Configuration window, select the Express configuration option.

| BEA WebLogic Configuration Wizard                                                                                                    |                   |
|----------------------------------------------------------------------------------------------------|-------------------|
| Choose Express or Custom Configuration<br>Choose between default and customized settings for your configuration.                                                    | <i>i bea</i>      |
|                                                                                                    | ۲<br>ا            |
|                                                                                                    |                   |
| © Express                                                                                                    |                   |
| Create a configuration quickly using the default template settings.                                                                                                 |                   |
| This option does not permit modification of template settings, for example, server port numbers, and<br>creates a configuration exactly as defined by the template. |                   |
| ○ Custom                                                                                                    |                   |
| Create a custom configuration by modifying any template settings, as desired.                                                                                       |                   |
| This option permits modification of template settings including clustering, database(JDBC),<br>messaging(JMS), and advanced security options.                       |                   |
|                                                                                                    |                   |
|                                                                                                    |                   |
| Exk Help Prev                                                                                                    | ious <u>N</u> ext |

Choose express configuration

5. In the Configure Administrative Username and Password window, configure the user name and password of the WebLogic administrator.

| 🚯 BEA WebLogic Configuratio                                                                           | n Wizard                                                                                                  |               |
|----------------------------------------------------------------------------------------------------|----------------------------------------------------------------------------------------------------|---------------|
| Configure Administrativ<br>Create a user automatically assign<br>This user is the default administral | e Username and Password<br>hed to the Administrative Role.<br>for used to start development mode servers. | <i>i bea</i>  |
| 💍 Discard Changes                                                                                     |                                                                                                    |               |
| *User name:                                                                                           | weblogic                                                                                                  |               |
| *User password:                                                                                       | ****                                                                                                    |               |
| *Confirm user password:                                                                               | ****                                                                                                    |               |
| Description:                                                                                          | The default administration user                                                                           |               |
|                                                                                                    |                                                                                                    |               |
|                                                                                                    |                                                                                                    |               |
|                                                                                                    |                                                                                                    |               |
|                                                                                                    |                                                                                                    |               |
|                                                                                                    |                                                                                                    |               |
|                                                                                                    |                                                                                                    |               |
|                                                                                                    |                                                                                                    |               |
|                                                                                                    |                                                                                                    |               |
|                                                                                                    |                                                                                                    |               |
|                                                                                                    |                                                                                                    |               |
| Exit Help                                                                                             |                                                                                                    | Previous Next |

Create administrative user

- 6. In the Configure Server Start Mode and Java SDK window, select the following options:
  - In the WebLogic Configuration Startup Mode section, select the start mode to be Production Mode.
  - In the Java SDK Selection section, in the BEA Supplied SDKs list select Sun SDK 1.4.2\_11.

| BEA WebLogic Configuration Wizard                                                                                                    |                                                                                                    |
|----------------------------------------------------------------------------------------------------|----------------------------------------------------------------------------------------------------|
| Configure Server start Mode and Java SDK<br>Choose the WebLogic configuration startup mode and<br>the Java Software Development Kit (SDK) to be used for the domain.                                                                                                    | <i>i</i> bea                                                                                                    |
| To use WebLogic JRockit in production, BEA recommends developing and<br>WebLogic Rockit Migration Guide for information about migrating to We<br>WebLogic Configuration Startun Mode                                                                                                    | I testing your applications with WebLogic JRockit early in the project cycle. See<br>blogic JRockit.                                                  |
| O Development Mode     Utilize book, properties for username and     password and polif or applications to deploy.     Sun DX recommended for better startup     performance during terative development.     O Production Mode     Require the entry of a username and password     and do not polif or applications to deploy.     Web.cogic. Roods DX recommended for better     runtime performance and management. | BEA Supplied SDKs      Rodik 5DK 1.4.2_10-8160 @ D:[bea]podik31sp6_1      Sun 50K 1.4.2_11 @ D:[bea]pdk142_11      U      Dther Java 5DK      Control |
| E <u>v</u> it <u>H</u> elp                                                                                                    | Previous Next                                                                                                    |

Configure server start mode and Java SDK

7. In the Create WebLogic Configuration window, select **myserver** and click **Create** to complete the process of creating the domain.

| BEA WebLogic Configuration Wizard                                                                                                    |                                                                    |                              |
|----------------------------------------------------------------------------------------------------|--------------------------------------------------------------------|------------------------------|
| Create WebLogic Configuration<br>Specify the directory in which you want to create a WebLogic con<br>summary and make any corrections by returning to the associated | figuration. Please review the<br>d section in the Configuration Wi | zard.                        |
| Configuration Summary                                                                                                    | Configuration Details                                              |                              |
| Summary View: Deployment *                                                                                                    | Neme "Name:<br>"Name:<br>Listen address:<br>Listen port:           | Value<br>myserver<br>7001    |
| Configuration Location and Domain Name Browse C:\bea\user_projects\domains\mydomain                                                                                  |                                                                    | Configuration Name: mydomain |
| Exit Help                                                                                                    |                                                                    | Previous Create              |

Create WebLogic configuration

After creating the WebLogic domain, you can verify that it has been created successfully. For details see "Verifying WebLogic domains" on page 26.

## Creating WebLogic domains for secondary application servers

Skip this procedure, if you have only one application server.

#### To create the WebLogic domain for a secondary application server:

- 1. Go to Start > Programs > BEA WebLogic Platform 8.1 > Configuration Wizard.
- 2. In the Create or Extend a Configuration window, select Create a new WebLogic configuration.

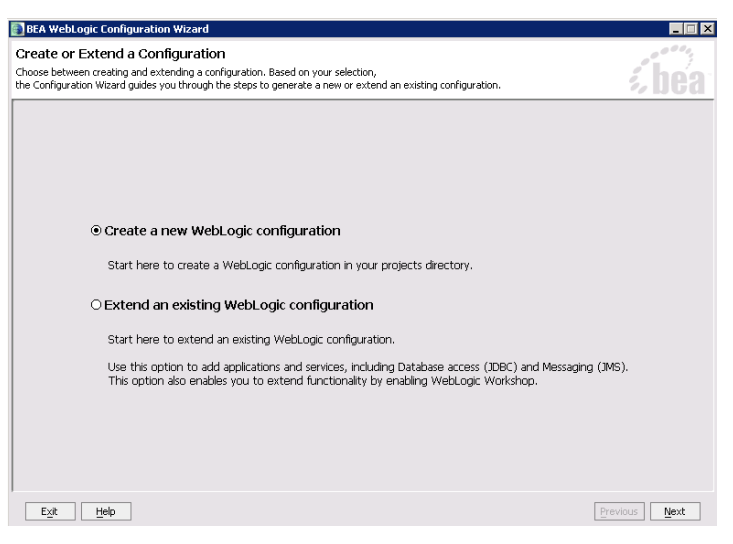

Choose to create a new WebLogic configuration

3. In the Select a Configuration Template window, select Basic WebLogic Server Domain.

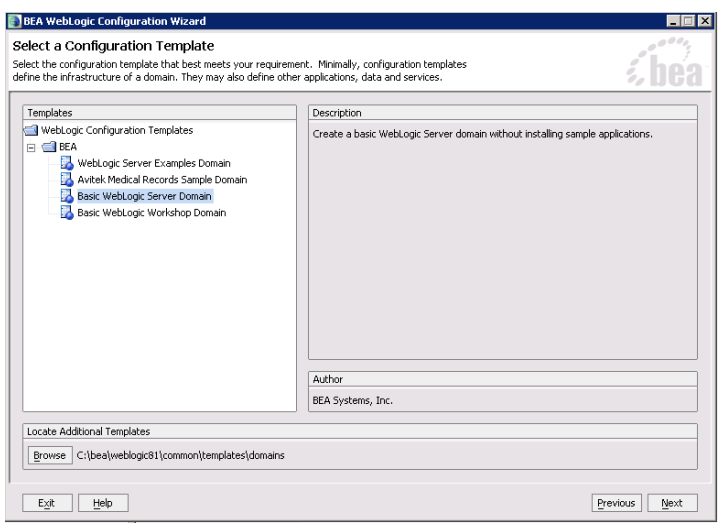

Choose configuration template

4. In the Choose Express or Custom Configuration window, select the Custom configuration option.

| BEA WebLogic Configuration Wizard                                                                                                    |                   |
|----------------------------------------------------------------------------------------------------|-------------------|
| Choose Express or Custom Configuration<br>Choose between default and customized settings for your configuration.                                                    | ; hea             |
|                                                                                                    | ~ <u>10</u>       |
|                                                                                                    |                   |
|                                                                                                    |                   |
|                                                                                                    |                   |
| U Express                                                                                                    |                   |
| Create a configuration quickly using the default template settings.                                                                                                 |                   |
| This option does not permit modification of template settings, for example, server port numbers, and<br>creates a configuration exactly as defined by the template. |                   |
| . © Custom                                                                                                    |                   |
| Create a custom configuration by modifying any template settings, as desired.                                                                                       |                   |
| This option permits modification of template settings including clustering, database(JDBC),<br>messaging(JMS), and advanced security options.                       |                   |
|                                                                                                    |                   |
|                                                                                                    |                   |
| Egg Help Prev                                                                                                    | ious <u>N</u> ext |

Choose custom configuration

5. In the Configure the Administration Server window, provide the name of the server you want to create.

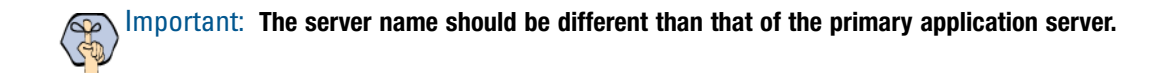

| 4 WebLogic Cor                                           | figuration Wizard                                                                                                    |                                       |
|----------------------------------------------------------|----------------------------------------------------------------------------------------------------|---------------------------------------|
| figure the Ad<br>adminstration ser<br>dministration Serv | Iministration Server<br>ver configurations. Each WebLogic Server domain must have one Administration Server.<br>er hosts the Administration Console which is used to perform administrative tasks. | <i>i</i> be                           |
| Discard Changes                                          |                                                                                                    |                                       |
| *Name:                                                   | myserver1                                                                                                    |                                       |
| Listen address:                                          | All Local Addresses                                                                                                    | · · · · · · · · · · · · · · · · · · · |
| Listen port:                                             | 7001                                                                                                    |                                       |
| SSL listen port:                                         | N/A                                                                                                    |                                       |
| SSL enabled:                                             |                                                                                                    |                                       |
|                                                          |                                                                                                    |                                       |
|                                                          |                                                                                                    |                                       |
|                                                          |                                                                                                    |                                       |
|                                                          |                                                                                                    |                                       |
|                                                          |                                                                                                    |                                       |
|                                                          |                                                                                                    |                                       |
|                                                          |                                                                                                    |                                       |
|                                                          |                                                                                                    |                                       |
|                                                          |                                                                                                    |                                       |
|                                                          |                                                                                                    |                                       |

Configure the administration server

6. In the Manage Servers, Clusters, and Machines Options window, select No.

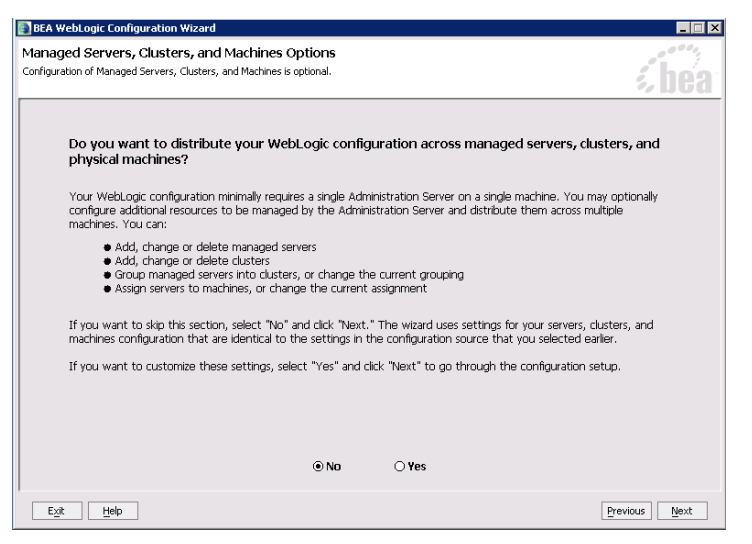

Select No to skip the configuration of Managed Servers, Clusters, and Machines

7. In the Database (JDBC) Options window, select No.

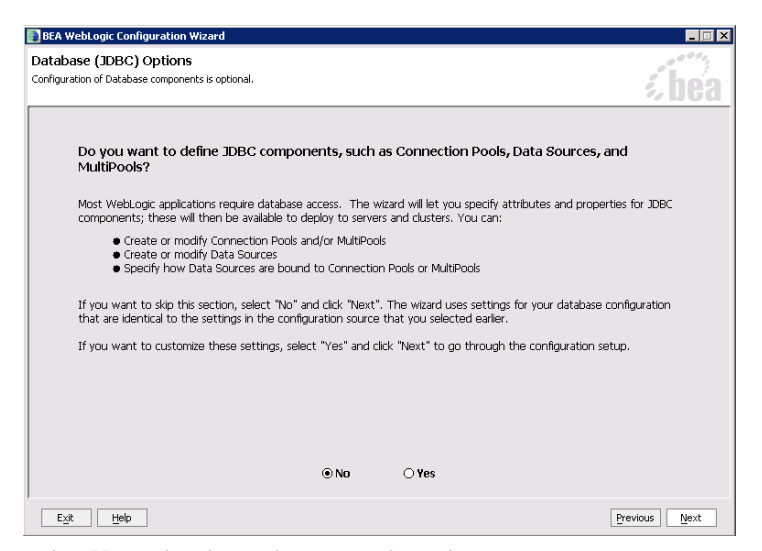

Select No to skip the configuration of Database (JDBC) components

8. In the Messaging (JMS) Options window, select No.

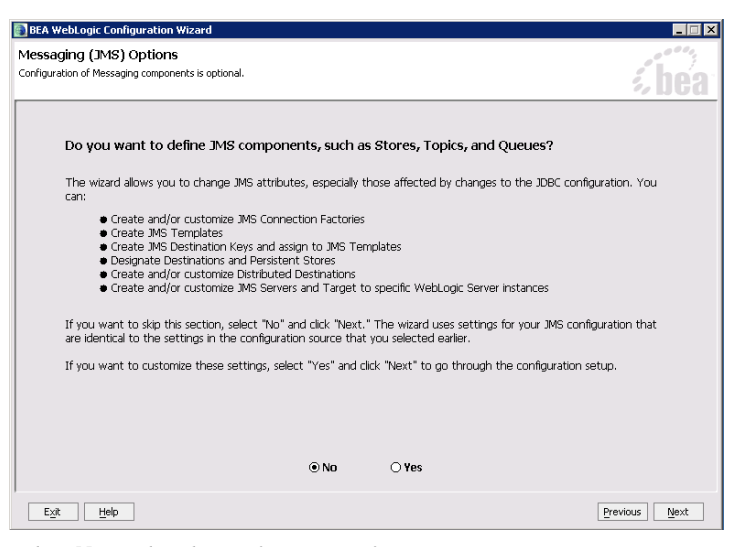

Select No to skip the configuration of Messaging components

9. In the Configure Administrative Username and Password window, configure the user name and password of the WebLogic administrator.

| 🛐 BEA WebLogic Configuratio                                                | n Wizard                                                                     |                             |                  |
|----------------------------------------------------------------------------|------------------------------------------------------------------------------|-----------------------------|------------------|
| Configure Administrativ                                                    | e Username and Password                                                      |                             | 0 <sup>000</sup> |
| Create a user automatically assign<br>This user is the default administral | ed to the Administrative Role.<br>tor used to start development mode server: | 5.                          | <b>é hea</b> r   |
|                                                                            |                                                                              |                             | ., 1004          |
| 💍 Discard Changes                                                          |                                                                              |                             |                  |
|                                                                            | r                                                                            |                             |                  |
| *User name:                                                                | weblogic                                                                     |                             |                  |
| *User password:                                                            | ****                                                                         |                             |                  |
| *Confirm user password:                                                    | ****                                                                         |                             |                  |
| Description:                                                               | The default administration user                                              |                             |                  |
|                                                                            |                                                                              |                             |                  |
|                                                                            |                                                                              |                             |                  |
|                                                                            |                                                                              |                             |                  |
|                                                                            |                                                                              |                             |                  |
|                                                                            |                                                                              |                             |                  |
|                                                                            |                                                                              |                             |                  |
|                                                                            |                                                                              |                             |                  |
|                                                                            | Configure additional use                                                     | rs arouns and alobal role   | ¢                |
|                                                                            | compare duardonar uso                                                        | ing groups, and global fold |                  |
|                                                                            | No                                                                           | O Yes                       |                  |
|                                                                            | 0.00                                                                         |                             |                  |
| Exit Help                                                                  |                                                                              |                             | Previous Next    |

Create administrative user

10. In the Configure Windows Options window, select No for both options.

| BEA WebLogic Configuration Wizard                                                                               | _ 🗆 🗴                                                                                                    |
|----------------------------------------------------------------------------------------------------|----------------------------------------------------------------------------------------------------|
| Configure Windows Options<br>Choose whether or not to add a Windows Start Menu Shortcut and install th          | he server as a Windows service.                                                                                                    |
| Create Start Menu<br>Yes<br>Add a shortout in the Start Menu.<br>No<br>Do not add a shortout in the Start Menu. | Install Administrative Server as a Windows Service           Yes           Image: Service and Windows Service           Image: Service and Windows Service           Image: Service and Windows Service as a service.           Image: Service and Windows Service as a service.           Image: Service and Windows Service as a service.           Image: Service and Windows Service as a service.           Image: Service and Windows Service as a service. |
| E <u>xit</u> Help                                                                                               | Previous Next                                                                                                    |

Configure Windows options

- 11. In the Configure Server Start Mode and Java SDK window, select the following options:
  - In the WebLogic Configuration Startup Mode section, select the start mode to be Production Mode.

• In the Java SDK Selection section, in the BEA Supplied SDKs list select Sun SDK 1.4.2\_11.

| BEA WebLogic Configuration Wizard                                                                                                    |                                                                                                    |
|----------------------------------------------------------------------------------------------------|----------------------------------------------------------------------------------------------------|
| Configure Server at t Mode and Java SDK<br>Choose the WebLogic configuration startup mode and<br>the Java Software Development Kit (SDK) to be used for the domain.                                                                                                    | <b>i bea</b>                                                                                                    |
| To use WebLogic JRockit in production, BEA recommends developing ar<br>WebLogic JRockit Migration Guide for information about migrating to We                                                                                                    | nd testing your applications with WebLogic JRockit early in the project cycle. See<br>ebLogic JRockit.                                                                                                    |
| WebLogic Configuration Startup Mode                                                                                                    | Java SDK Selection                                                                                                    |
| O Development Mode<br>Utilize book, properties for username and<br>password and polifor applications to deploy.<br>Sun SDK recommended for betters startup<br>performance during iterative development.<br>Or Production Mode<br>Require the entry of a username and password<br>and do not polifor applications to deploy.<br>WebLogic 3Rodd's Krecommended for better<br>runtime performance and management. | BEA Supplied SDKs      IRoda: SDK 1.4.2_10-8160 @ D:\bea\rodit81sp6_1      Sun SDK 1.4.2_11 @ D:\bea\rdit42_11      (     D:\bea\rdit42_1      D:\bea\rdit42_1      D:\bea\r |
| Exit Help                                                                                                    | Previous Next                                                                                                    |

Configure server start mode and Java SDK

12. In the Create WebLogic Configuration window, select the administration server you created in Step 5 (page 22) and click **Create** to complete the process of creating the domain.

| Important: The                                                                                                    | domain name                           | should be different      | nt than that of the primary application s |
|----------------------------------------------------------------------------------------------------|---------------------------------------|--------------------------|-------------------------------------------|
| NEA WebLogic Configuration Wizard<br>eate WebLogic Configuration<br>edify the directory in which you want to create a WebLogi | c configuration. Please review the    |                          |                                           |
| mary and make any corrections by returning to the asso                                                                        | ciated section in the Configuration V | Vizard.                  | <u>&gt; 115a</u>                          |
| Configuration Summary                                                                                                    | Configuration Details                 |                          |                                           |
| Template                                                                                                    | Name<br>*Name:                        | Value<br>myserver1       |                                           |
| - Server                                                                                                    | Listen address:                       | All Local Addresses      |                                           |
|                                                                                                    |                                       |                          |                                           |
| Summary View: Deployment                                                                                                    |                                       |                          |                                           |
| Browse C:\bea\user_projects\domains\mydomain1                                                                                 |                                       | Configuration Name: mydd | nydomain 1                                |
|                                                                                                    |                                       |                          |                                           |

Create WebLogic configuration

After creating the WebLogic domain, you can verify that it has been created successfully. For details see "Verifying WebLogic domains" on page 26.

# Verifying WebLogic domains

After creating a WebLogic domain, you can verify that it has been created successfully.

#### To verify a WebLogic domain:

- 1. Go to *BEA\_Home* \user\_projects \domains.
- 2. Verify that there is a folder with the same name that you provided while creating the WebLogic domain.

# **Configuring virus scanner**

• Ensure that the virus scanner is configured to allow sending emails through the SMTP port (Port 25). In a distributed installation, configure this setting on the services server.

# **Verifying Network Configuration**

These tasks must be completed in all collocated, split-server, and distributed-server configurations.

#### To verify network configuration:

- 1. Ensure that all machines in the configuration are in the same network domain. Note that the application cannot be installed in a workgroup.
- 2. Ensure that all the machines are in the same LAN.
- 3. Ensure that the system clocks of all the machines are synchronized.

# **Verifying Unified CCX installation**

Verify that Unified CCX has been installed and configured on one or more MCS servers. Refer to the Unified CCX documentation for details. Also, verify that these servers are in the same local area network as the Cisco Interaction Manager servers and are accessible from the Cisco Interaction Manager servers.

# Installation process

- Installing a single-server or collocated configuration
- Installing a split-server or collocated configuration
- Installing a distributed-server configuration

This chapter helps you install the product in the configuration you have chosen (see "Configuration options" on page 11). It describes the process of installing single-server, split-server, and distributed-server configurations.

Before beginning the installation, ensure that you have complied with all the prerequisites listed in "Preinstallation tasks" on page 13.

# Installing a single-server or collocated configuration

A true single-server deployment is possible only for Unified EIM installations. If the installation includes Unified WIM, it becomes a collocated deployment, where the web server is installed on a separate machine outside the firewall.

#### To install a single-server or collocated configuration:

- 1. Run Setup.exe from the product CD.
- 2. When the Introduction window appears, read the installation instructions.
- 3. In the License Agreement window, review the licensing terms and select the **I accept the terms of the License Agreement** option.

| <ul> <li>Introduction</li> <li>License Agreement</li> <li>Installation Options</li> </ul>   | TERMS AND CONDITIONS OF USE                                                                                                    | ^ |
|---------------------------------------------------------------------------------------------|----------------------------------------------------------------------------------------------------|---|
| <ul> <li>Prerequisites</li> <li>Cisco Parameters</li> <li>Database Parameters</li> </ul>    | and outwith the USE of the LSE variable of the Reference of the Reference of the Reference of the Reference of the Reference of the Reference of the Reference of the Reference of the Reference of the Reference of the Reference of the Reference of the Reference of the Reference of the Reference of Reference of the Reference of Reference of the Reference of Reference of Reference o |   |
| <ul> <li>Summary</li> <li>Installing Cisco Server</li> <li>Installation Complete</li> </ul> | SERVICES AGREEMENT WITH Cisco Systems. THE TEMMS OF THAT<br>AGREEMENT SHALL GOVERN YOUR USE OF THE CISCO INTERACTION<br>MANAGER SOFTWARE.<br>1] License :                                                                                                    |   |
|                                                                                             | Subject to the terms and conditions of the Agreement, Cubo Systems<br>("Cisco") grant the Licenses a non-exclusive, non-instantiate license to<br>install, execute, display and otherwise use Cisco's Cisco Interaction Manager<br>install, accept the terms of the License Agreement<br>I do NOT accept the terms of the License Agreement                                                                                                    | * |

Read and accept the terms of the License Agreement

4. In the Installation Options window, select the components to install.

If it you are installing only Unified EIM, you can set up a pure single-server configuration. In this case, select the following options:

- File Server
- Application Server
- Web Server
- Services Server
- Database

|                                                                                                    |                                                                                     | Installation Optio                                       |
|----------------------------------------------------------------------------------------------------|-------------------------------------------------------------------------------------|----------------------------------------------------------|
| Introduction<br>License Agreement<br>Installation Options<br>Prerequisites<br>Cisco Parameters<br>Database Parameters | Feature Set:                                                                        | Custom  ver in Server see                                |
| Summary<br>Installing Cisco Server<br>Installation Complete                                                           | Archive     Archive     Orescription     File Server     This option v     Manager. | vill install file system component for Cisco Interaction |
| istallAnywhere by Macrovision =                                                                                       |                                                                                     |                                                          |

Select installation options for a single-server Unified EIM installation

If it you are installing both applications or only Unified WIM, use a collocated configuration, where the web server is installed on a separate machine outside the firewall. In this case, select the following options:

- File Server
- Application Server
- Services Server
- Database

| 辊 Cisco Interaction Manager                                                                                                    |                                                                                                    | X  |
|----------------------------------------------------------------------------------------------------|----------------------------------------------------------------------------------------------------|----|
|                                                                                                    | Installation Optio                                                                                                    | ns |
| <ul> <li>Introduction</li> <li>License Agreement</li> <li>Installation Options</li> <li>Prerequisites</li> <li>Olsco Parameters</li> <li>Database Parameters</li> <li>Summary</li> <li>Installing Cisco Server</li> <li>Installation Complete</li> </ul> | Feature Set:     Custom       Pfile Server     Papiloation Server       Web Server     Partition       Partition     Partition       Partition     Partition       File Server     Partition       File Server     Partition       File Server     Partition       File Server     Partition       File Server     Partition       File Server     Partition |    |
| InstallAnywhere by Macrovision –<br>Cancel                                                                                                    | < Back Next >                                                                                                    |    |

Select installation options for a collocated installation that includes Unified WIM

5. Type the path or browse to the BEA and WebLogic home directories.

| 📲 Cisco Interaction Manager                                                                                                    |                                                                                                    |
|----------------------------------------------------------------------------------------------------|----------------------------------------------------------------------------------------------------|
|                                                                                                    | BEA and WebLogic Home Directories                                                                                       |
| <ul> <li>Introduction</li> <li>License Agreement</li> <li>Installation Options</li> <li>Prerequisites</li> <li>Cisco Parameters</li> <li>Database Parameters</li> <li>Bummary</li> <li>Installing Cisco Server</li> <li>Installation Complete</li> </ul> | Please Enter BEA Home and WebLogic Home<br>BEA home directory<br>C:'bea<br>WebLogic home directory<br>C:'beatweblogic81 |
| InstallAnywhere by Macrovision —<br>Cancel                                                                                                    | < Back Next >                                                                                                    |

Provide the path to the BEA and WebLogic home directories

6. Type the path or browse to the JDK home directory.

| 📲 Cisco Interaction Manager                                                                                                    |                                                                                                    |
|----------------------------------------------------------------------------------------------------|----------------------------------------------------------------------------------------------------|
|                                                                                                    | JDK Home Directory                                                                                                    |
| <ul> <li>Introduction</li> <li>License Agreement</li> <li>Installation Options</li> <li>Prerequisites</li> <li>Olsco Parameters</li> <li>Database Parameters</li> <li>Burmiary</li> <li>Installing Cisco Server</li> <li>Installation Complete</li> </ul> | JDK 1.4.2 is required for this installation. Provide the location of the JDK home directory.  JDK home directory  C:\bea\ydk:142_11  Restore Default Directory Browse |
| InstallAnywhere by Macrovision —<br>Cancel                                                                                                    | < Back Next >                                                                                                    |

Provide the path to the JDK home directory

7. Type the path or browse to the folder where you would like to install Cisco Interaction Manager.

| 📲 Cisco Interaction Manager                                                                                                    |                                                                                                    |
|----------------------------------------------------------------------------------------------------|----------------------------------------------------------------------------------------------------|
|                                                                                                    | Cisco Interaction Manager Home Directory                                                                                                  |
| <ul> <li>Introduction</li> <li>License Agreement</li> <li>Installation Options</li> <li>Prerequisites</li> <li>Cisco Parameters</li> <li>Database Parameters</li> <li>Burmary</li> <li>Installing Cisco Server</li> <li>Installation Complete</li> </ul> | Specify the home directory for Cisco Interaction Manager.  Cisco Interaction Manager directory:  C:\CIM  Restore Default Directory Browse |
| InstallAnywhere by Macrovision —<br>Cancel                                                                                                    | < Back Next >                                                                                                    |

Provide a location for the Cisco Interaction Manager home directory

8. In the WebLogic Server and RMI Parameters window, provide the following details:

Important: WebLogic domain parameters information should match the information provided while configuring the WebLogic domain.

- **Domain Location:** Location of the WebLogic domain you configured on page 17. For example, *BEA\_Home*\user\_projects\domains\*Domain\_Name*.
- Server name: Name of your WebLogic server (page 17). The default name is myserver.
- User name: User name of the WebLogic system user (page 17), required to access the WebLogic Server Administration Console.
- **Password:** Password for the WebLogic system user (page 17).
- Listen port: Port number of the WebLogic server.
- SSL listen port: Secure Socket Layer Listen port number used by WebLogic.
- **RMI registry port:** Port number used by the Remote Method Invocation (RMI) registry naming service.
- **RMI activation port:** Port number used by the RMI Daemon Process.

| Introduction       License Agreement       Installation Options       Prerequisites       Cisco Parameters       Joatabase Parameters       Burmmary       Installation Complete       User name       Weblogic       Password       Installation Complete       SL listen port       Stables Parameters       Summary       Installation Complete | Introduction       License Agreement       Installation Options       Prerequisites       Cisco Parameters       Bummary       Installation Complete       User name       Installation Complete       User name       Verify password       St. listen port       St. listen port       9009       RMI activation port       9098 | _                                                                                                    | Web                                                                                                    | Logic Server and RMI Paramet                         |
|----------------------------------------------------------------------------------------------------|----------------------------------------------------------------------------------------------------|----------------------------------------------------------------------------------------------------|----------------------------------------------------------------------------------------------------|------------------------------------------------------|
|                                                                                                    | RMI activation port 9098                                                                                                    | Introduction<br>License Agreement<br>Installation Options<br>Prerequisites<br>Cisco Parameters<br>Database Parameters<br>Summary<br>Installing Cisco Server,<br>Installation Complete | Domain location<br>Server name<br>User name<br>Password<br>Verify password<br>Listen port<br>SSL listen port<br>RMI registry port | C:tbeatuser_projectstdomain Browse myserver weblogic |

Provide WebLogic server and RMI parameters

Cisco Interaction Manager has two distinct areas: the system area and the partition (or business) area. An administrator type user is created for each area during the installation. In the next two windows, you will be asked for user names and passwords for these two users:

- System Administrator
- Partition Administrator
- 9. In the Cisco System Administrator Account window, create the first system administrator user account. Provide the following:
  - User name: User name for the system administrator.
  - **Password:** Password for the system administrator.
  - Verify password: Verify the password.

| 辊 Cisco Interaction Manager                                                                                                    |                                                   |
|----------------------------------------------------------------------------------------------------|---------------------------------------------------|
|                                                                                                    | Cisco System Administrator Account                |
| <ul> <li>Introduction</li> <li>License Agreement</li> <li>Installation Options</li> <li>Prerequisites</li> <li>Cisco Parameters</li> <li>Database Parameters</li> <li>Burmary</li> <li>Installing Cisco Server</li> <li>Installation Complete</li> </ul> | User name Sa<br>Password as<br>Verify password as |
| InstallAnywhere by Macrovision —<br>Cancel                                                                                                    | < Back Next >                                     |

Create the first system administrator user account

- 10. In the Cisco Partition Administrator Account and Partition window, create the first partition administrator user account and the partition. Provide the following:
  - User name: User name for the partition administrator.
  - **Password:** Password for the partition administrator.

- Verify password: Verify the password.
- Partition name: Name for the partition.
- Description of partition: Description for the partition.

| 辊 Cisco Interaction Manager                                                                                                    |                                                                                        |                                          |
|----------------------------------------------------------------------------------------------------|----------------------------------------------------------------------------------------|------------------------------------------|
|                                                                                                    | Cisco Partition Administra                                                             | tor Account and Partition                |
| <ul> <li>Introduction</li> <li>License Agreement</li> <li>Installation Options</li> <li>Prerequisites</li> <li>Cisco Parameters</li> <li>Database Parameters</li> <li>Burmary</li> <li>Installing Cisco Server</li> <li>Installation Complete</li> </ul> | User name<br>Password<br>Verify password<br>Partition name<br>Description of partition | pa<br>a.<br>default<br>Default partition |
| InstallAnywhere by Macrovision —<br>Cancel                                                                                                    |                                                                                        | < Back Next >                            |

Create the first partition administrator user account and the partition

- 11. In the Master Database Parameters window, provide the following details:
  - Server name: Name of the local server on which the MSSQL database is to be installed.

Important: Make sure you provide the DNS host name and not the IP address of the server. If you don't provide the host name, the installation will fail.

- **Database name:** Name of the master database. The installation program creates the master database with the name you provide here.
- Database listen port: Port number of the MSSQL Server.
- **Datafile path:** Path of the folder on the database server, where you want to create the data file. For example: *MSSQL\_Home*\MSSQL\Data.
- **Datafile initial size:** Minimum size of the data file for the database.
- Datafile maximum size: Maximum size of the data file for the database.
- **Datafile increment size:** Additional file size limit that will be allocated to a database object after the initial size is full.
- Logfile initial size: Minimum size of the log file.
- Logfile maximum size: Maximum size of the log file.
- Database administrator user name: User name of the database administrator for MSSQL Server.
- Database administrator password: Password of the database administrator.
- **Cisco Database user name:** User name required to connect to the Cisco Interaction Manager master database. The installation program creates the database and its user.
- Cisco Database password: Password for Cisco Interaction Manager master database user.

| _                                                           | Master                           | Database Param         | eter |
|-------------------------------------------------------------|----------------------------------|------------------------|------|
| <ul> <li>Introduction</li> <li>License Agreement</li> </ul> | Server name                      | DatabaseServerName     | ^    |
| Installation Options                                        | Database name                    | eGMasterDB             |      |
| Prerequisites                                               | Database listen port             | 1433                   |      |
| Cisco Parameters                                            | Datafile path                    | C: ProgramFiles Wicros |      |
| <ul> <li>Database Parameters</li> <li>Summary</li> </ul>    | Datafile initial size (MB)       | 100                    |      |
| Installing Cisco Server                                     | Datafile maximum size (MB)       | Unlimited              |      |
| Installation Complete                                       | Datafile increment size (MB)     | 10                     |      |
|                                                             | Logfile initial size (MB)        | 25                     | _    |
|                                                             | Logfile maximum size (MB)        | 50                     |      |
|                                                             | Database administrator user name | sa                     |      |
|                                                             | Natahaeo adminietrator naeeword  | **                     | *    |

Provide master database parameters

12. In the Partition Database Parameters window, provide the following details:

Important: Partition database should be created on the same database server as master database.

- Server name: Name of the local server on which your MSSQL database is installed.
- **Database name:** Name of the partition database. The installation program creates a database with the name you type here.

Important: Make sure you provide the DNS host name and not the IP address of the server. If you don't provide the host name, the installation will fail.

- Database listen port: Port number of the MSSQL Server.
- **Datafile path:** Path of the folder on the database server, where you want to create the data file. For example: *MSSQL\_Home*\MSSQL\Data.
- Datafile initial size: Minimum size of the data file for the database.
- Datafile maximum size: Maximum size of the data file for the database.
- **Datafile increment size:** Additional file size limit that will be allocated to a database object after the initial size is full.
- **Logfile initial size:** Minimum size of the log file.
- **Logfile maximum size:** Maximum size of the log file.
- Database administrator user name: User name of the database administrator for MSSQL Server.
- Database administrator password: Password of the database administrator.
- **Cisco Database user name:** User name required to connect to the Cisco Interaction Manager database. The installation program creates the database and its user.
- Cisco Database password: Password for Cisco Interaction Manager database user.

| -                                                           | Partition                        | Database Param    | eter |
|-------------------------------------------------------------|----------------------------------|-------------------|------|
| <ul> <li>Introduction</li> <li>License Agreement</li> </ul> | Server name                      | DatbaseServerName | ^    |
| Installation Options                                        | Database name                    | eGActiveDB        |      |
| Prerequisites                                               | Database listen port             | 1433              |      |
| Cisco Parameters                                            | Datafile path                    | D:WISSQL\Data\    |      |
| <ul> <li>Database Parameters</li> <li>Summary</li> </ul>    | Datafile initial size (MB)       | 2048              |      |
| <ul> <li>Installing Cisco Server</li> </ul>                 | Datafile maximum size (MB)       | Unlimited         |      |
| Installation Complete                                       | Datafile increment size (MB)     | 500               |      |
|                                                             | Logfile initial size (MB)        | 1024              |      |
|                                                             | Logfile maximum size (MB)        | Unlimited         |      |
|                                                             | Database administrator user name | Sa                |      |
|                                                             | Batabaee administrator naceword  |                   | *    |

Provide partition database parameters

- 13. Review the information displayed in the Summary window, and click Install.
- 14. In the Installation Complete window, click **Finish** to complete the installation process for Cisco Unified Web and E-Mail Interaction Manager. The next few screens will help you set up the integration with Unified CCX.
- 15. In the next window, click the Finish button to launch the Cisco Unified CCX Data Integration Wizard.

| 📲 Cisco Interaction Manager                                                                                                    |                                                                                                    |
|----------------------------------------------------------------------------------------------------|----------------------------------------------------------------------------------------------------|
| <ul> <li>Introduction</li> <li>License Agreement</li> <li>Installation Options</li> <li>Prerequisites</li> <li>Cisco Parameters</li> <li>Database Parameters</li> <li>Summary</li> <li>Installing Cisco Server</li> <li>Installation Complete</li> </ul> | Install program is now ready to run the input wizard for the 'Cisco<br>Unified Contact Center Express integration'. |
| InstallAnywhere by Macrovision –<br>Cancel                                                                                                    | < Back Finish                                                                                                    |

Click the Finish button

16. In the Welcome window, read the introduction and click Next.

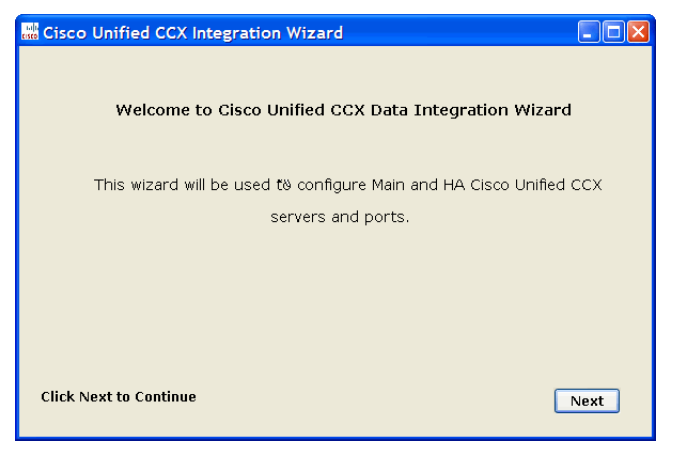

Click the Next button

- 17. In the next window, provide the following details to configure a socket connection to the Unified CCX server.
  - **Cisco Unified CCX Main Server:** Provide the host name or IP address of the primary Unified CCX server.
  - Cisco Unified CCX HA Server: Provide the host name or IP address of the secondary Unified CCX server, which serves as the "high availability" server. This is an optional field. If you provide the secondary Unified CCX server details, Unified WIM and Unified EIM attempts to connect to the secondary Unified CCX server when the connection to the primary Unified CCX server fails.
  - Cisco Unified CCX Master Listener TCP Port: Provide the port number of the licensing port in Unified CCX, which is used to connect to Unified CCX to download license information. This port corresponds to the Master Listener TCP Port configured in the System Parameters section of Unified CCX Administration. The default value is 994.
  - Cisco Unified CCX RmCm TCP Port: Provide the port number to be used to connect to Unified CCX to download configuration data for agents, teams, supervisors, and CSQs (queues). This port corresponds to the RmCm TCP Port configured in the System Parameters section of Unified CCX Administration. The default value is 42027.
  - Select Yes to download voice contact service queues (CSQ) from Unified CCX during the configuration of the system. Clear this option if you don't want voice queues in your Unified WIM and Unified EIM system.

Click Save.
| Please enter following details required for socket connection<br>to Cisco Unified CCX server |             |  |  |
|----------------------------------------------------------------------------------------------|-------------|--|--|
| Cisco Unified CCX Main Server*:                                                              | 10.10.60.30 |  |  |
| Cisco Unified CCX HA Server:                                                                 |             |  |  |
| Cisco Unified CCX Master Listener TCP Port*:                                                 | 994         |  |  |
| Cisco Unified CCX RmCm TCP Port*:                                                            | 42027       |  |  |
| Do you wish to download Voice CSQ?:                                                          | 💿 Yes 🔵 No  |  |  |
|                                                                                              |             |  |  |

Provide Unified CCX server details

18. Review integration details and click Close to complete the process.

| Cisco Unified CCX Integration Wizard                           |             |       |  |
|----------------------------------------------------------------|-------------|-------|--|
| Thanks for using the Wizard.                                   |             |       |  |
| Following data has beer                                        | n stored.   |       |  |
| Cisco Unified CCX Main Server:<br>Cisco Unified CCX HA Server: | 10.10.60.30 |       |  |
| Cisco Unified CCX Master Listener TCP Port:                    | 994         |       |  |
| Cisco Unified CCX RmCm TCP Port:                               | 42027       |       |  |
|                                                                |             |       |  |
|                                                                |             |       |  |
| Click on Close Button to close the wizard.                     |             | Close |  |

Close the wizard

# Additional steps for collocated configurations

If the installation includes Unified WIM, it becomes a collocated deployment, where the web server is installed on a separate machine outside the firewall. For a collocated configuration, now install the web server.

#### To install the web server:

▶ Follow all the steps in the section "To install the web server:" on page 50.

# Installing a split-server or collocated configuration

A true split-server deployment is possible only for Unified EIM installations. If the installation includes Unified WIM, it becomes a collocated deployment, where the web server is installed on a separate machine outside the firewall.

#### To install a split-server or collocated configuration:

- Follow all the steps in the section "To install a single-server or collocated configuration:" on page 28. In Steps 11 and 12 make sure to give the following values:
  - Server name: Give the name of the remote server on which you want to install the Partition and Master Databases.

Important: Make sure you provide the DNS host name and not the IP address of the server. If you don't provide the host name, the installation will fail.

### Additional steps for collocated configurations

If the installation includes Unified WIM, it becomes a collocated deployment, where the web server is installed on a separate machine outside the firewall. For a collocated configuration, now install the web server.

#### To install the web server:

Follow all the steps in the section "To install the web server:" on page 50.

# Installing a distributed-server configuration

In the procedure described here, each component is installed separately on a dedicated machine.

Important: Refer to the sheet on page 97 for details that you are asked to provide during the installation.

Make sure you install the components in the following order:

- 1. Database
- 2. Application server and file server
- 3. Web server
- 4. Services server

### Installing the database

Important: Ensure that MSSQL Server, MS Search Service, and MSSQL Server Agent Service are running. In a distributed installation, verify that all machines are in the same domain and LAN, and their clocks are synchronized.

This section describes the process of installing Cisco Interaction Manager master database and the default partition database.

#### To install the database:

- 1. Follow Steps 1–3 in "To install a single-server or collocated configuration:" on page 28.
- 2. In the Installation Options window, select the Database option.

|                                                                                                    | Installation Op                                                                                                    | tio    |
|----------------------------------------------------------------------------------------------------|----------------------------------------------------------------------------------------------------|--------|
| <ul> <li>Introduction</li> <li>License Agreement</li> <li>Installation Options</li> <li>Prerequisites</li> <li>Cisco Parameters</li> <li>Database Parameters</li> <li>Summary</li> <li>Installing Cisco Server</li> <li>Installation Complete</li> </ul> | Feature Set: Custom  Fela Server  Application Server  Web Server  Services Server  Partition  Archive  Cescription  Database  This option will create Cisco Interaction Manager master database and default partition database. | v<br>v |
| allAnywhere by Macrovision —<br>Cancel                                                                                                    | < Back Next                                                                                                    | >      |

Select the Database option

Cisco Interaction Manager has two distinct areas: the system area and the partition (or business) area. An administrator type user is created for each area during the installation. In the next two windows, you will be asked for user names and passwords for these two users:

- System Administrator
- Partition Administrator
- 3. In the Cisco System Administrator Account window, create the first system administrator user account. Provide the following:
  - User name: User name for the system administrator.
  - **Password:** Password for the system administrator.
  - Verify password: Verify the password.

| 📲 Cisco Interaction Manager                                                                                                    |                                                  |
|----------------------------------------------------------------------------------------------------|--------------------------------------------------|
|                                                                                                    | Cisco System Administrator Account               |
| <ul> <li>Introduction</li> <li>License Agreement</li> <li>Installation Options</li> <li>Prerequisites</li> <li>Cisco Parameters</li> <li>Database Parameters</li> <li>Summary</li> <li>Installing Cisco Server</li> <li>Installation Complete</li> </ul> | User name \$9<br>Password M<br>Verify password M |
| Cancel                                                                                                    | < Back Next >                                    |

Create the first system administrator user account

- 4. In the Cisco Partition Administrator Account and Partition window, create the first partition administrator user account and the partition. Provide the following:
  - User name: User name for the partition administrator.
  - **Password:** Password for the partition administrator.
  - Verify password: Verify the password.
  - **Partition name:** Name for the partition. This name will be part of the URL that users will use to log in to Cisco Interaction Manager: http://*Cisco\_HomelPartition\_Name*. Make sure that the name does not contain any spaces.
  - **Description of partition:** Description for the partition.

| 📲 Cisco Interaction Manager                                                                                                    |                                                                                        |                                          |
|----------------------------------------------------------------------------------------------------|----------------------------------------------------------------------------------------|------------------------------------------|
|                                                                                                    | Cisco Partition Administra                                                             | tor Account and Partition                |
| <ul> <li>Introduction</li> <li>License Agreement</li> <li>Installation Options</li> <li>Prerequisites</li> <li>Cisco Parameters</li> <li>Database Parameters</li> <li>Summary</li> <li>Installing Cisco Server</li> <li>Installation Complete</li> </ul> | User name<br>Password<br>Verify password<br>Partition name<br>Description of partition | pa<br>**<br>default<br>Default partition |
| InstallAnywhere by Macrovision —<br>Cancel                                                                                                    |                                                                                        | < Back Next >                            |

Create the first partition administrator user account and the partition

- 5. In the Master Database Parameters window provide the following details:
  - Server name: Name of the local or remote server on which you want to install MSSQL database.
  - **Database name:** Name of the master database. The installation program creates a database with the name you type here.

# Important: Make sure you provide the DNS host name and not the IP address of the server. If you don't provide the host name, the installation will fail.

- **Database listener port:** Port number of the MSSQL Server.
- **Datafile path:** Path of the folder on the database server, where you want to create the data file. For example, *MSSQL\_Home*\MSSQL\Data.
- Datafile initial size (MB): Minimum size of the data file for the database.
- Datafile maximum size (MB): Minimum size of the data file for the database.
- **Datafile increment size (MB):** Additional file size limit that will be allocated to a database object after the initial size is full.
- Logfile initial size (MB): Minimum size of the log file.
- Logfile maximum size (MB): Maximum size of the log file.
- Database administrator user name: User name of the database administrator for MSSQL Server.
- Database administrator password: Password of the database administrator.
- **Cisco Database user name:** User name required for connecting to the Unified WIM and Unified EIM master database. The installation program creates the database and its user.
- Cisco Database password: Password for the Unified WIM and Unified EIM master database user.

| 辊 Cisco Interaction Manager                                                                                                    |                                                                                                    |                                                                    |       |
|----------------------------------------------------------------------------------------------------|----------------------------------------------------------------------------------------------------|--------------------------------------------------------------------|-------|
|                                                                                                    | Master                                                                                                    | Database Param                                                     | eters |
| <ul> <li>Introduction</li> <li>License Agreement</li> <li>Installation Options</li> <li>Prerequisites</li> <li>Cisco Parameters</li> </ul> | Server name<br>Database name<br>Database listen port<br>Datafile path                                                         | DatabaseServerName<br>eGMasterDB<br>1433<br>C:VProgramFilesWilcros | ^     |
| <ul> <li>Database Parameters</li> <li>Summany</li> <li>Installing Cisco Server</li> <li>Installation Complete</li> </ul>                   | Datafile initial size (MB)<br>Datafile maximum size (MB)<br>Datafile increment size (MB)                                      | 100<br>Unlimited<br>10                                             |       |
|                                                                                                    | Logfile initial size (MB)<br>Logfile maximum size (MB)<br>Database administrator user name<br>Database administrator paseword | 25<br>50<br>Sa                                                     | ~     |
| InstallAnywhere by Macrovision -<br>Cancel                                                                                                 |                                                                                                    | < Back Next                                                        | >     |

Provide master database parameters

6. In the Partition Database Parameters window, provide the following details:

Important: Partition database should be created on the same database server as the master database.

- Server name: Name of the local or remote server on which your MSSQL database is installed.
- **Database name:** Name of the partition database. The installation program creates a database with the name you type here.

# Important: Make sure you provide the DNS host name and not the IP address of the server. If you don't provide the host name, the installation will fail.

- **Database listener port:** Port number of the MSSQL Server.
- **Datafile path:** Path of the folder on the database server, where you want to create the data file. For example, *MSSQL\_Home*\MSSQL\Data.
- Datafile initial size (MB): Minimum size of the data file for the database.
- Datafile maximum size (MB): Maximum size of the data file for the database.
- **Datafile increment size (MB):** Additional file size limit that will be allocated to a database object after the initial size is full.
- Logfile initial size (MB): Minimum size of the log file.
- Logfile maximum size (MB): Maximum size of the log file.
- Database administrator user name: User name of the database administrator for MSSQL Server.
- Database administrator password: Password of the database administrator.
- **Cisco Database user name:** User name required for connecting to the Unified WIM and Unified EIM database. The installation program creates the database and its user.
- Cisco Database password: Password for the Unified WIM and Unified EIM database user.

| 📲 Cisco Interaction Manager                              |                                  |                   |        |
|----------------------------------------------------------|----------------------------------|-------------------|--------|
| _                                                        | Partition                        | Database Param    | neters |
| Introduction I icense Agreement                          | Server name                      | DatbaseServerName | ^      |
| Installation Options                                     | Database name                    | eGActiveDB        |        |
| Prerequisites                                            | Database listen port             | 1433              |        |
| Cisco Parameters                                         | Datafile path                    | D:\MSSQL\Data\    |        |
| <ul> <li>Database Parameters</li> <li>Summary</li> </ul> | Datafile initial size (MB)       | 2048              |        |
| Installing Cisco Server                                  | Datafile maximum size (MB)       | Unlimited         |        |
| Installation Complete                                    | Datafile increment size (MB)     | 500               |        |
|                                                          | Logfile initial size (MB)        | 1024              | _      |
|                                                          | Logfile maximum size (MB)        | Unlimited         |        |
|                                                          | Database administrator user name | Sa                |        |
|                                                          | Batahaee administrator naeeword  |                   | ~      |
| InstallAnywhere by Macrovision —<br>Cancel               |                                  | < Back Nex        | t>     |

Provide partition database parameters

- 7. Review the information displayed in the Summary window, and click Install.
- 8. In the Install Complete window, click the Finish button to complete the installation process.

### Installing the primary application server and file server

In this section, we describe the process of creating the primary application server and file server.

#### To install the primary application server and file server:

1. Follow Steps 1–3 in "To install a single-server or collocated configuration:" on page 28.

- 2. In the Installation Options window, select the following options:
  - File Server
  - Application Server

| 😼 Cisco Interaction Manager                                                                                                    |                                                                                                    |
|----------------------------------------------------------------------------------------------------|----------------------------------------------------------------------------------------------------|
|                                                                                                    | Installation Options                                                                                                    |
| <ul> <li>Introduction</li> <li>License Agreement</li> <li>Installation Options</li> <li>Prerequisites</li> <li>Cisco Parameters</li> <li>Database Parameters</li> <li>Summary</li> <li>Installing Cisco Server</li> <li>Installation Complete</li> </ul> | Feature Set:       Custom         Image: File Server       Image: File Server         Image: Server       Image: File Server         Image: Server       Image: File Server         Image: Server       Image: File Server         Image: Server       Image: File Server         Image: Server       Image: File Server         Image: Server       Image: File Server         Image: Server       Image: Server         Image: Server       Image: Server |
| InstallAnywhere by Macrovision —<br>Cancel                                                                                                    | < Back Next >                                                                                                    |

Select the Application Server and File Server option

3. Type the path or browse to the BEA and WebLogic home directories.

| 🗏 Cisco Interaction Manager                                                                                                    |                                                                                                    |
|----------------------------------------------------------------------------------------------------|----------------------------------------------------------------------------------------------------|
|                                                                                                    | BEA and WebLogic Home Directories                                                                                       |
| <ul> <li>Introduction</li> <li>License Agreement</li> <li>Installation Options</li> <li>Prerequisites</li> <li>Cisco Parameters</li> <li>Database Parameters</li> <li>Summary</li> <li>Installing Cisco Server</li> <li>Installation Complete</li> </ul> | Please Enter BEA Home and WebLogic Home<br>BEA home directory<br>C: bea<br>WebLogic home directory<br>C: beatweblogic81 |
| InstallAnywhere by Macrovision —<br>Cancel                                                                                                    | < Back Next >                                                                                                    |

Provide the path to the BEA and WebLogic home directories

4. Type the path to or browse to the JDK home directory.

| 📲 Cisco Interaction Manager                                                                                                    |                                                                                                    |
|----------------------------------------------------------------------------------------------------|----------------------------------------------------------------------------------------------------|
|                                                                                                    | JDK Home Directory                                                                                                    |
| <ul> <li>Introduction</li> <li>License Agreement</li> <li>Installation Options</li> <li>Prerequisites</li> <li>Cisco Parameters</li> <li>Database Parameters</li> <li>Summary</li> <li>Installing Cisco Server,</li> <li>Installation Complete</li> </ul> | JDK 1.4.2 is required for this installation. Provide the location of the<br>JDK home directory.<br>JDK home directory<br>C:\bea\jdk142_11<br>Restore Default Directory Browse |
| InstallAnywhere by Macrovision —<br>Cancel                                                                                                    | < Back Next >                                                                                                    |

Provide the path to the JDK home directory

5. Type the path to or browse to the folder where you would like to install the components.

| 🖫 Cisco Interaction Manager                                                                                                    |                                                                                                    |
|----------------------------------------------------------------------------------------------------|----------------------------------------------------------------------------------------------------|
|                                                                                                    | Cisco Interaction Manager Home Directory                                                                                                  |
| <ul> <li>Introduction</li> <li>License Agreement</li> <li>Installation Options</li> <li>Prerequisites</li> <li>Cisco Parameters</li> <li>Database Parameters</li> <li>Bummary</li> <li>Installing Cisco Server</li> <li>Installation Complete</li> </ul> | Specify the home directory for Cisco Interaction Manager.  Cisco Interaction Manager directory:  C:\CIM  Restore Default Directory Browse |
| Cancel                                                                                                    | < Back Next >                                                                                                    |

Provide a location of the Unified WIM and Unified EIM home directory

6. In the WebLogic Server and RMI Parameters window, provide the following details:

while configuring the WebLogic domain.

- **Domain location:** Location of the WebLogic domain you configured on page 17. For example, *BEA\_Home*\user\_projects\domains\*Domain\_Name*.
- Server name: Name of your WebLogic server (page 17). The default name is myserver.
- User name: User name of the WebLogic system user (page 17), required to access the WebLogic Server Administration Console.
- Password: Password for the WebLogic system user (page 17).

- Listen port: Port number of the WebLogic server.
- SSL listen port: Secure Socket Layer Listen port number of WebLogic.
- **RMI registry port:** Port number used by the Remote Method Invocation (RMI) registry naming service.
- **RMI activation port:** Port number used by the RMI Daemon Process.

| 🖳 Cisco Interaction Manager                                                                                                    |                                                                                                    |                                                                                                    |
|----------------------------------------------------------------------------------------------------|----------------------------------------------------------------------------------------------------|----------------------------------------------------------------------------------------------------|
|                                                                                                    | Web                                                                                                    | Logic Server and RMI Parameters                                                                      |
| <ul> <li>Introduction</li> <li>License Agreement</li> <li>Installation Options</li> <li>Prerequisites</li> <li>Cisco Parameters</li> <li>Database Parameters</li> <li>Summary</li> <li>Installing Cisco Server</li> <li>Installation Complete</li> </ul> | Domain location<br>Server name<br>User name<br>Password<br>Verify password<br>Listen port<br>SSL listen port<br>RMI registry port<br>RMI activation port | C:\bea\user_projects\domair Browse<br>myserver<br>weblogic<br>******<br>9001<br>9002<br>9099<br>9098 |
| InstallAnywhere by Macrovision —<br>Cancel                                                                                                    |                                                                                                    | < Back Next >                                                                                        |

Provide WebLogic server and RMI parameters

7. In the Web Server and Services Server Parameters window, type the names of the web server and the services server.

Important: Make sure you provide the DNS host names and not the IP addresses of the servers. If you don't provide the host names, the installation will fail.

| 🖳 Cisco Interaction Manager                                                                                                    |                                                                          |        |
|----------------------------------------------------------------------------------------------------|--------------------------------------------------------------------------|--------|
|                                                                                                    | Web Server and Services Server Param                                     | ieters |
| <ul> <li>Introduction</li> <li>License Agreement</li> <li>Installation Options</li> <li>Prerequisites</li> <li>Cisco Parameters</li> <li>Database Parameters</li> <li>Summary</li> <li>Installing Cisco Server</li> <li>Installation Complete</li> </ul> | Web Server Hame WebServerName<br>Services Server Hame ServicesServerName |        |
| InstallAnywhere by Macrovision —<br>Cancel                                                                                                    | < Back Nex                                                               | t >    |

Provide the names of the web server and services server

- 8. In the Master Database Parameters window, provide the following details:
  - Server name: Name of the local or remote server on which your MSSQL database is installed.
  - Database name: Name of the master database.

Important: Make sure you provide the DNS host name and not the IP address of the server. If you don't provide the host name, the installation will fail.

- Database listen port: MSSQL server port number.
- Cisco Database user name: User name for the Unified WIM and Unified EIM master database.
- Cisco Database password: Password for the Unified WIM and Unified EIM master database user.

| ¼ Cisco Interaction Manager                                                                                                    |                                                                                                    |
|----------------------------------------------------------------------------------------------------|----------------------------------------------------------------------------------------------------|
| Introduction     License Agreement     Installation Options                                                                                                    | Master Database Parameters                                                                                                    |
| <ul> <li>Prerequisites</li> <li>Cisco Parameters</li> <li>Database Parameters</li> <li>Summary</li> <li>Installing Cisco Server</li> <li>Installation Complete</li> </ul> | Server name     DatabaseServerName       Database name     eGMasterDB       Database listen port     1433       Cisco Database user name     eGMasterDB       Cisco Database password     *********       Verify password     ********* |
| InstallAnywhere by Macrovision —<br>Cancel                                                                                                    | < Back Next >                                                                                                    |

Provide master database parameters

9. In the Partition Database Parameters window, provide the following details:

Important: Partition database should be created on the same database server as the master database.

• Server name: Name of the local or remote server on which your MSSQL database is installed.

Important: Make sure you provide the DNS host name and not the IP address of the server. If you don't provide the host name, the installation will fail.

- **Database name:** Name of the partition database.
- Database listen port: Port number of the MSSQL Server.
- Cisco Database user name: User name of the Unified WIM and Unified EIM database.
- Cisco Database password: Password for the Unified WIM and Unified EIM database user.

| 🗏 Cisco Interaction Manager                                                                                                    |                                                                                                    |                                                        |
|----------------------------------------------------------------------------------------------------|----------------------------------------------------------------------------------------------------|--------------------------------------------------------|
|                                                                                                    | Partitio                                                                                                    | on Database Parameters                                 |
| <ul> <li>Introduction</li> <li>License Agreement</li> <li>Installation Options</li> <li>Prerequisites</li> <li>Cisco Parameters</li> <li>Database Parameters</li> <li>Summary</li> <li>Installing Cisco Server</li> <li>Installation Complete</li> </ul> | Server name<br>Database name<br>Database listen port<br>Cisco Database user name<br>Cisco Database password<br>Verify password | DatabaseServerName<br>eGActiveDB<br>1433<br>eGActiveDB |
| InstallAnywhere by Macrovision<br>Cancel                                                                                                    |                                                                                                    | < Back Next >                                          |

Provide partition database parameters

- 10. Review the information displayed in the Summary window, and click Install.
- 11. In the Installation Complete window, click **Finish** to complete the installation process for Unified WIM and Unified EIM. The next few screens will help you set up the integration with Unified CCX.
- 12. In the next window, click the Finish button to launch the Cisco Unified CCX Data Integration Wizard.

| M Cisco Interaction Manager                                                                                                    |                                                                                                    |
|----------------------------------------------------------------------------------------------------|----------------------------------------------------------------------------------------------------|
| <ul> <li>Introduction</li> <li>License Agreement</li> <li>Installation Options</li> <li>Prerequisites</li> <li>Cisco Parameters</li> <li>Database Parameters</li> <li>Summary</li> <li>Installing Cisco Server</li> <li>Installation Complete</li> </ul> | Install program is now ready to run the input wizard for the 'Cisco<br>Unified Contact Center Express integration'. |
| InstallAnywhere by Macrovision –<br>Cancel                                                                                                    | < Back Finish                                                                                                    |

Click the Finish button

13. In the Welcome window, read the introduction and click Next.

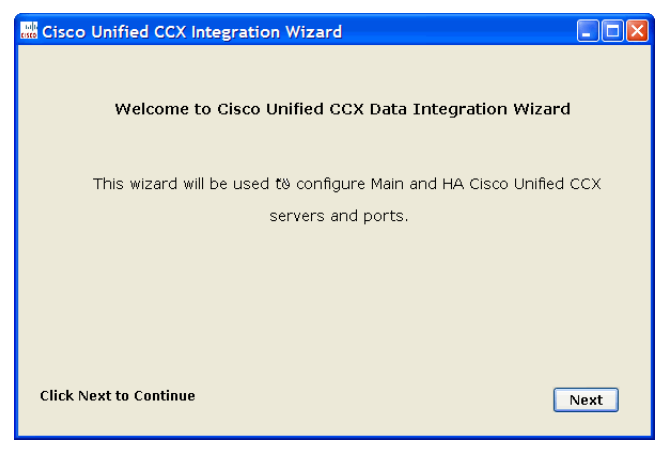

Click the Next button

- 14. In the next window, provide the following details to configure a socket connection to the Unified CCX server.
  - **Cisco Unified CCX Main Server:** Provide the host name or IP address of the primary Unified CCX server.
  - **Cisco Unified CCX HA Server:** Provide the host name or IP address of the secondary Unified CCX server, which serves as the "high availability" server. This is an optional field. If you provide the secondary Unified CCX server details, Unified WIM and Unified EIM attempts to connect to the secondary Unified CCX server when the connection to the primary Unified CCX server fails.
  - Cisco Unified CCX Master Listener TCP Port: Provide the port number of the licensing port in Unified CCX, which is used to connect to Unified CCX to download license information. This port corresponds to the Master Listener TCP Port configured in the System Parameters section of Unified CCX Administration. The default value is 994.
  - Cisco Unified CCX RmCm TCP Port: Provide the port number to be used to connect to Unified CCX to download configuration data for agents, teams, supervisors, and CSQs (queues). This port corresponds to the RmCm TCP Port configured in the System Parameters section of Unified CCX Administration. The default value is 42027.
  - Select Yes to download voice contact service queues (CSQ) from Unified CCX during the configuration of the system. Clear this option if you don't want voice queues in your Unified WIM and Unified EIM system.

Click Save.

| Please enter following details requir<br>to Cisco Unified ( | ed for socket conne<br>CCX server | ection |
|-------------------------------------------------------------|-----------------------------------|--------|
| Cisco Unified CCX Main Server*:                             | 10.10.60.30                       |        |
| Cisco Unified CCX HA Server:                                |                                   |        |
| Cisco Unified CCX Master Listener TCP Port*:                | 994                               |        |
| Cisco Unified CCX RmCm TCP Port*:                           | 42027                             |        |
| Do you wish to download Voice CSQ?:                         | 💿 Yes 🔵 No                        |        |
|                                                             |                                   |        |

Provide Unified CCX server details

15. Review integration details and click Close to complete the process.

| Cisco Unified CCX Integration Wizard                                            |              |       |
|---------------------------------------------------------------------------------|--------------|-------|
| Thanks for using the W                                                          | lizard.      |       |
| Following data has beer                                                         | n stored.    |       |
| Cisco Unified CCX Main Server:<br>Cisco Unified CCX HA Server:                  | 10.10.60.30  |       |
| Cisco Unified CCX Master Listener TCP Port:<br>Cisco Unified CCX RmCm TCP Port: | 994<br>42027 |       |
|                                                                                 |              |       |
| Click on Close Button to close the wizard.                                      |              | Close |

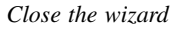

### Installing secondary application servers

Install secondary application servers, following the steps detailed in this section. You will need to create a new WebLogic domain on a different server because the secondary server cannot share the WebLogic domain or server of the primary application and web servers.

#### To install a secondary application server:

1. First, create a WebLogic domain. For details see "Creating WebLogic domains for secondary application servers" on page 20.

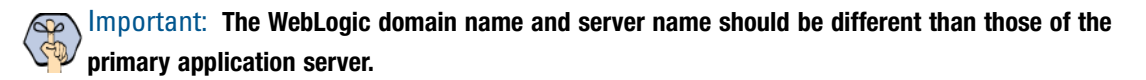

- 2. Then, follow the steps from page 42. In step 7 on page 44 make sure you give the following values:
  - **Domain location:** The domain location should be different than the one given for the primary Unified WIM and Unified EIM application server.

- Server name: The server name should be different than the one given for the primary Unified WIM and Unified EIM application server.
- Listen port: The port number should be the same as the one given for the primary Unified WIM and Unified EIM application server.

### Installing the web server

In this section, we describe the process of creating the web server.

#### To install the web server:

- 1. Follow Steps 1–3 in "To install a single-server or collocated configuration:" on page 28.
- 2. In the Installation Options window, select the Web Server option.

| Cisco Interaction Manager      |                                                                    |
|--------------------------------|--------------------------------------------------------------------|
|                                | Installation Option:                                               |
| Introduction                   | Feature Set: Custom                                                |
| License Agreement              |                                                                    |
| Installation Options           | File Server                                                        |
| Prerequisites                  | Application Server                                                 |
| Ciero Parametere               | Services Server                                                    |
| Detabase Beremetere            | Database                                                           |
|                                | Partition                                                          |
| Summary                        | Archive                                                            |
| Installing Cisco Server        | <                                                                  |
| Installation Complete          | Description                                                        |
|                                | Web Server                                                         |
|                                | This option will configure web server component. Please make       |
|                                | sure that Internet Information Server (IIS) 6.0 is running and the |
|                                | application server component is installed.                         |
|                                |                                                                    |
|                                |                                                                    |
| stallAnywhere by Macrovision - |                                                                    |
| Onnel                          | Real Nexts                                                         |
| Cancer                         | < Back Next >                                                      |

Select the Web Server option

- 3. In the File Server Parameters window, provide the following details:
  - File Server name: Name of the file server.

Important: Make sure you provide the DNS host name and not the IP address of the server. If you don't provide the host name, the installation will fail.

- User name to connect to File server share: Type the user name to connect to the file server share. The user name is the domain name of the user account created exclusively for Unified WIM and Unified EIM.
- Password to connect to File server share: Password for the user.

| 📲 Cisco Interaction Manager                                                                                                    |                                                                                                    |                                            |
|----------------------------------------------------------------------------------------------------|----------------------------------------------------------------------------------------------------|--------------------------------------------|
|                                                                                                    | File                                                                                                    | Server Parameters                          |
| <ul> <li>Introduction</li> <li>License Agreement</li> <li>Installation Options</li> <li>Prerequisites</li> <li>Cisco Parameters</li> <li>Database Parameters</li> <li>Summary</li> <li>Installing Cisco Server</li> <li>Installation Complete</li> </ul> | File Server Name<br>Username to connect to File server share<br>Password to connect to File server share<br>Verify connect password | FileServerName<br>DomainNameUJserNam<br>** |
| InstallAnywhere by Macrovision —<br>Cancel                                                                                                    | < Ba                                                                                                    | ick Next >                                 |

Provide file server parameters

4. In the Application Server Parameters window, type the name of the Unified WIM and Unified EIM application server name for which you want to configure the web server.

Important: Make sure you provide the DNS host name and not the IP address of the server. If you don't provide the host name, the installation will fail.

| 🙀 Cisco Interaction Manager                                                                                                    |                                               |
|----------------------------------------------------------------------------------------------------|-----------------------------------------------|
| _                                                                                                    | Application Server Parameters                 |
| <ul> <li>Introduction</li> <li>License Agreement</li> <li>Instaliation Options</li> <li>Prerequisites</li> <li>Cisco Parameters</li> <li>Database Parameters</li> <li>Summary</li> <li>Installing Cisco Server</li> <li>Installation Complete</li> </ul> | Application Server Ilame ApplicationServerNam |
| InstallAnywhere by Macrovision —<br>Cancel                                                                                                    | < Back Next >                                 |

Provide the application server name

- 5. Review the information displayed in the Summary window, and click Install.
- 6. In the Installation Complete window, click Finish to complete the installation process.

# Installing the services server

In this section, we describe the process of creating the services server.

#### To install the services server:

- 1. Follow Steps 1–3 in "To install a single-server or collocated configuration:" on page 28.
- 2. In the Installation Options window, select the Services Server option.

| 🖳 Cisco Interaction Manager                                                                                                    |                                                                                                    | × |
|----------------------------------------------------------------------------------------------------|----------------------------------------------------------------------------------------------------|---|
|                                                                                                    | Installation Option                                                                                                    | s |
| <ul> <li>Introduction</li> <li>License Agreement</li> <li>Installation Options</li> <li>Prerequisites</li> <li>Cisco Parameters</li> <li>Database Parameters</li> <li>Summary</li> <li>Installing Cisco Server</li> </ul> | Feature Set:     Custom       Pile Server     Application Server       Web Server     Database       Database     Partition       Archive     X |   |
| Installation Complete  InstallAnywhere by Macrovision -                                                                                                    | Description<br>File Server<br>This option will install file system component for Cisco Interaction<br>Manager.                                  |   |
| Cancel                                                                                                    | < Back Next >                                                                                                    |   |

Select the Services Server option

3. Type the path or browse to the JDK home directory.

| 📲 Cisco Interaction Manager                                                                                                    |                                                                                                    |
|----------------------------------------------------------------------------------------------------|----------------------------------------------------------------------------------------------------|
|                                                                                                    | JDK Home Directory                                                                                                    |
| <ul> <li>Introduction</li> <li>License Agreement</li> <li>Installation Options</li> <li>Prerequisites</li> <li>Olsco Parameters</li> <li>Database Parameters</li> <li>Burmmary</li> <li>Installing Cisco Server</li> <li>Installation Complete</li> </ul> | JDK 1.4.2 is required for this installation. Provide the location of the JDK home directory.  JDK home directory  C:\bea\ydk142_11  Restore Default Directory Browse |
| InstallAnywhere by Macrovision –<br>Cancel                                                                                                    | <pre></pre>                                                                                                    |

Provide the path to the JDK home directory

4. Type the path to or browse to the folder where you would like to install the services server.

| 🖳 Cisco Interaction Manager                                                                                                    |                                                                                                    |
|----------------------------------------------------------------------------------------------------|----------------------------------------------------------------------------------------------------|
|                                                                                                    | Cisco Interaction Manager Home Directory                                                                                                  |
| <ul> <li>Introduction</li> <li>License Agreement</li> <li>Installation Options</li> <li>Prerequisites</li> <li>Cisco Parameters</li> <li>Database Parameters</li> <li>Summary</li> <li>Installing Cisco Server</li> <li>Installation Complete</li> </ul> | Specify the home directory for Cisco Interaction Manager.  Cisco Interaction Manager directory:  C:\CIM  Restore Default Directory Browse |
| InstallAnywhere by Macrovision –<br>Cancel                                                                                                    | < Back Next >                                                                                                    |

Provide a location for the Unified WIM and Unified EIM home directory

5. Type the name of the file server.

Important: Make sure you provide the DNS host name and not the IP address of the server. If you don't provide the host name, the installation will fail.

| 😼 Cisco Interaction Manager                                                                                                    |                                 |
|----------------------------------------------------------------------------------------------------|---------------------------------|
|                                                                                                    | File Server Parameters          |
| <ul> <li>Introduction</li> <li>License Agreement</li> <li>Installation Options</li> <li>Prerequisites</li> <li>Cisco Parameters</li> <li>Database Parameters</li> <li>Summary</li> <li>Installing Cisco Server</li> <li>Installation Complete</li> </ul> | File Server Name FileServerName |
| Cancel                                                                                                    | < Back Next >                   |

Provide the name of the file server

- 6. Review the information displayed in the Summary window, and click Install.
- 7. In the Installation Complete window, click Finish to complete the installation process.

Go to "Post-installation tasks" on page 54, and perform the post-installation procedures described there. If you need to install an additional partition before that, go to "Additional partitions" on page 76.

# Post-installation tasks

- Setting up archives for partition databases
- Applying updates
- Changing web server settings
- Changing logon parameters for Cisco service
- Configuring permissions for installation directory
- Configuring a web site for the messaging applet
- Setting up secure socket layer
- Separating the web server from the application server
- Starting and stopping Cisco Interaction Manager
- Logging in to the business partition
- Configuring some important settings
- Uninstalling Cisco Interaction Manager

This chapter guides you through the tasks to be performed after installing the system. It also describe the process of uninstalling Unified WIM and Unified EIM.

# Setting up archives for partition databases

It is important to set up an archive for each partition database to keep the size of the database manageable and to avoid performance issues that could appear later.

See "Setting up the archive for a partition" on page 82 for details of the installation procedure for the archive.

# **Applying updates**

#### To apply updates:

- 1. Verify that Unified WIM and Unified EIM is stopped.
- 2. Open the Updates folder in the Application CD.
- 3. Apply all updates with the help of instructions in the accompanying readme files.

# **Changing web server settings**

### **Configuring Internet Information Services**

This procedure helps eliminate 503 errors on the web server. Perfom these tasks on all web servers.

#### To configure Internet Information Services (IIS) on the web server:

1. On the web server, go to Start menu > Administrative Tools > Internet Information Services (IIS) Manager.

 In the navigation tree, go to Application Pools > DefaultAppPool. Right-click the node and select Properties.

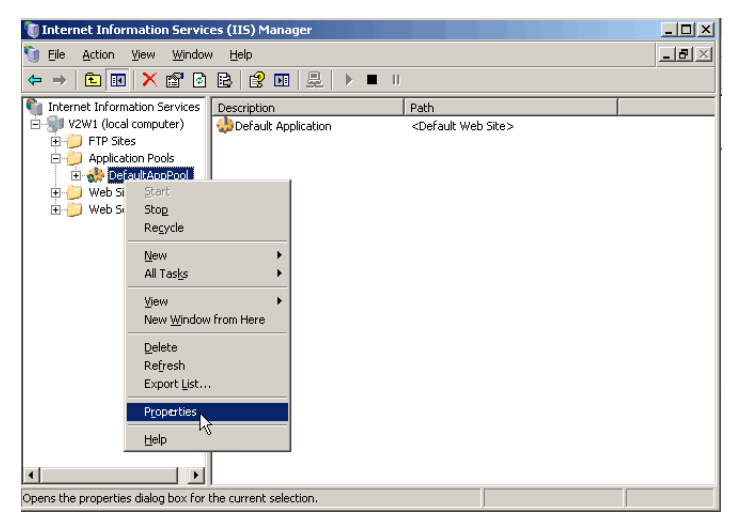

Open the DefaultAppPool node

- 3. In the DefaultAppPool Properties window, on the Recycle tab, clear the following options:
  - Recycle worker process (in minutes)
  - Recycle worker process (number of requests)

| DefaultAppPool Properties                               | <u>? ×</u> |
|---------------------------------------------------------|------------|
| Recycling Performance Health Identity                   |            |
| Recycle worker processes (in minutes):                  | × 1740     |
| Recycle worker process (number of requests):            | 35000      |
| Recycle worker processes at the following times:        |            |
| A <u>d</u> d                                            |            |
| Remove                                                  |            |
| Edit                                                    |            |
| Memory recycling                                        |            |
| Recycle worker process after consuming too much memory: |            |
| Maximum virtual memory (in megabytes):                  | 500        |
| Maximum used memory (in megabytes):                     | 192        |
|                                                         |            |
| OK Cancel Apply                                         | Help       |
| Calledi                                                 |            |

Clear the Recycle worker process options

- 4. On the Performance tab, clear the following options:
  - Shutdown worker process after being idle for

#### • Limit the kernel request queue

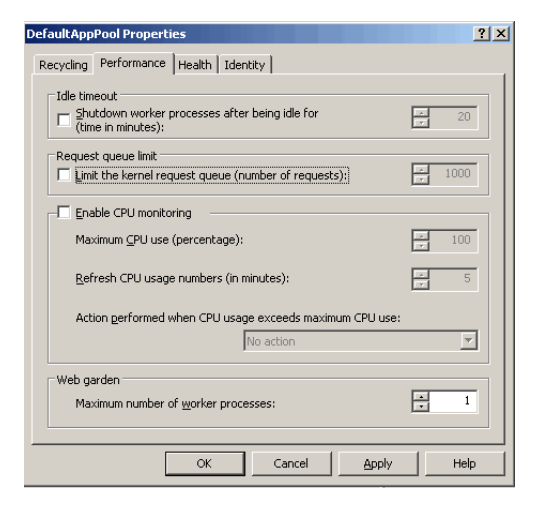

Clear the Shutdown worker process and Limit kernel request queue options

- 5. On the Health tab, clear the following options:
  - Enable pinging
  - Enable rapid fail protection

Click Apply. Then click OK to close the window.

| DefaultAppPool Properties                                                                                                    | ? ×  |
|----------------------------------------------------------------------------------------------------|------|
| Recycling Performance Health Identity                                                                                                    |      |
| Enable pinging     Ping worker process every (frequency in seconds):                                                                                     | 30   |
| Enable rapid-fail protection<br>Disable the application pool if there are a certain number of worker process<br>failures within a specified time period. |      |
| Eailures:                                                                                                    | 5    |
| Time period (time in minutes):                                                                                                    | 5    |
| Startup time limit<br>Worker process must startup within (time in seconds):                                                                              | 90   |
| Shutdown time limit<br>Worker process must shutdown within (time in seconds):                                                                            | 90   |
| OK Cancel Apply H                                                                                                    | ielp |

Clear the Enable pinging and Enable rapid fail protection options

### Configuring pool thread limit

This procedure increases the capacity of IIS to handle concurrent requests. Perfom these tasks on all web servers.

#### To configure pool thread limit:

1. On the machine where the web server associated with the primary application server is installed, go to **Start** menu > **Run**.

#### 2. Type:

#### Regedit

Press the Enter key.

 In the Registry Editor window, navigate to HKEY\_LOCAL\_MACHINE > System > CurrentControlSet > Services> InetInfo > Parameter.

| jile <u>E</u> dit ⊻ | /jew Favorites Help |            |                       |           |          |
|---------------------|---------------------|------------|-----------------------|-----------|----------|
|                     | 🗈 🛄 i8042prt        |            | Name                  | Туре      | Data     |
|                     | 😟 🧰 iirsp           |            | (Default)             | REG_SZ    | (value n |
|                     | 🕀 🧰 IISADMIN        |            | BackLog ListenBackLog | REG_DWORD | 0x0000   |
|                     | 🕀 🧰 imapi           |            |                       | _         |          |
|                     | 🚞 ImapiService      |            |                       |           |          |
|                     | 🕀 🧰 inetaccs        |            |                       |           |          |
|                     | 🖻 🧰 InetInfo        |            |                       |           |          |
|                     |                     |            |                       |           |          |
|                     | Performance         |            |                       |           |          |
|                     | 😟 🧰 Inport          |            |                       |           |          |
|                     | 😟 🧰 IntelIde        |            |                       |           |          |
|                     | 😟 🧰 intelppm        |            |                       |           |          |
|                     | 🚞 ip6fw             |            |                       |           |          |
|                     | 😟 🧰 IpFilterDriver  |            |                       |           |          |
|                     | 😟 🧰 IpInIp          |            |                       |           |          |
|                     | 😟 🚞 IpNat           |            |                       |           |          |
|                     | 😟 🧰 IPSec           |            |                       |           |          |
|                     | 표 🧰 ipsraidn        |            |                       |           |          |
|                     | 😟 🧰 IRENUM          |            |                       |           |          |
|                     | 😟 🧰 ISAPISearch     | <b>v</b> 1 |                       |           |          |
| d i                 | · · · ~ ·           |            | •                     |           |          |

Navigate to InetInfor parameters

- 4. Go to Edit menu > New > DWORD Value.
- 5. Change the name of the new registry value that gets created to PoolThreadLimit.
- 6. Right-click **PoolThreadLimit** and select **Modify.**
- 7. In the Edit DWORD Value window, set properties as following:
  - Value data: ffffffff

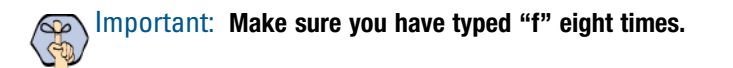

• Base: Hexadecimal

| Edit DWORD ¥alue    | <u>?</u> ×         |
|---------------------|--------------------|
| Value <u>n</u> ame: |                    |
| PoolThreadLimit     |                    |
| ⊻alue data:         | Base               |
| (((((((             | <u>Hexadecimal</u> |
|                     | C <u>D</u> ecimal  |
|                     | OK Cancel          |
|                     | 201000000 000      |

Configure the registry value

## Configuring content expiration settings

As part of the post-install procedure, you can configure the content expiration of cache pages in your web server. By doing so, the browser compares the current date with the expiration date that you have set to determine whether to display a cached page, or request an updated page from the server. We recommend you set the expiration to 365 days for optimum performance.

Important: You must set this option for all partitions, including the System partition.

#### To configure content expiration:

- 1. Go to Start > Programs > Administrative Tools > Internet Services Manager.
- 2. Browse to Web Site > Default Web Site > system.
- 3. Right-click system and click Properties.
- 4. In the system Properties window, go to the HTTP Headers tab, and perform the following steps:
  - Select the **Enable content expiration** option.
  - Set the web site content to expire after 365 days. Click **OK**.

| system Properties                                                               | ?                     |
|---------------------------------------------------------------------------------|-----------------------|
| Virtual Directory Documents Directory Security HTTP Head                        | ers Custom Errors     |
| Web site content should:                                                        |                       |
| C Expire immediately                                                            |                       |
| Expire after 365 Day(s)                                                         |                       |
| C Expire on Saturday , February 03, 2007                                        | at 12:00:00 AM        |
| Custom HTTP headers                                                             |                       |
| X-Powered-By: ASP.NET                                                           | A <u>d</u> d          |
|                                                                                 | Edit                  |
|                                                                                 |                       |
|                                                                                 | Remove                |
| Content rating                                                                  |                       |
| Ratings help your users to identify what type of<br>content your site provides. | Edit Rati <u>n</u> gs |
| MIME types                                                                      |                       |
| in the MIME types list. To configure additional                                 | MIME Types            |
|                                                                                 |                       |
| OK Cancel                                                                       | Apply Help            |

Enable content expiration

### Removing extension mapping

Remove extension mapping for the temp virtual directory created by the installation program.

#### To remove extension mapping:

- 1. Go to Start > Settings > Control Panel > Administrative Tools > Internet Information Services.
- 2. Browse to Web Sites > Default web Site > temp.
- 3. Right-click the temp virtual directory and click Properties.

4. In the temp Properties window, on the Virtual Directory tab, click the **Create** button, and then click the **Configuration** button.

| mp Properties                        | ?                                                  |  |  |  |
|--------------------------------------|----------------------------------------------------|--|--|--|
| Virtual Directory                    | ents Directory Security HTTP Headers Custom Errors |  |  |  |
| The content for this re              | source should come from:                           |  |  |  |
| A directory located on this computer |                                                    |  |  |  |
|                                      |                                                    |  |  |  |
|                                      | A sedimenting to a UD                              |  |  |  |
|                                      | A redirection to a URL                             |  |  |  |
| Local path:                          | :\eGain762_b406\eService\webtemp Browse            |  |  |  |
| Script source acces                  | s 🔽 Log visits                                     |  |  |  |
| Read                                 | Index this resource                                |  |  |  |
| Write                                |                                                    |  |  |  |
| Directory browsing                   |                                                    |  |  |  |
| Application settings                 |                                                    |  |  |  |
| Application name:                    | Default Application                                |  |  |  |
|                                      |                                                    |  |  |  |
| Starting point:                      | <default site="" web=""></default>                 |  |  |  |
| Execute permissions:                 | None                                               |  |  |  |
| -                                    |                                                    |  |  |  |
| Application pool:                    | DefaultAppPool 💌 Wrigeau                           |  |  |  |
|                                      |                                                    |  |  |  |
|                                      |                                                    |  |  |  |
|                                      | OK Cancel Gooly Help                               |  |  |  |
| _                                    | Cancer Appy nep                                    |  |  |  |

Click the Create button and the Configuration button

5. In the Application Configuration window, on the Mappings tab, look for .jsp and .asp extensions. If they exist, select them, and click the **Remove** button. Click **OK**.

| optings Opt          | ions Debugging                            |                                                     |
|----------------------|-------------------------------------------|-----------------------------------------------------|
| Cache ISA            | PI extensions                             |                                                     |
| Application e        | ×tensions                                 |                                                     |
| Extens               | Executable Path                           | Verbs 🔺                                             |
| ,ascx                | C:\WINDOWS\Microsoft.NET\Framew           | GET, HEA.                                           |
| .ashx                | C:\WINDOWS\Microsoft.NET\Framew           | GET, HEA                                            |
| .asmx                | C:\WINDOWS\Microsoft.NET\Framew           | GET,HEA                                             |
| .asp                 | C:\WINDOWS\system32\inetsrv\asp.dll       | GET,HEA                                             |
| .aspx                | C:\WINDOWS\Microsoft.NET\Framew           | GET,HEA 🔻                                           |
| •                    |                                           |                                                     |
| A <u>d</u> d         | Edit Remove                               |                                                     |
| Wildcard app         | plication maps (order of implementation): |                                                     |
| <u>W</u> ildcard app | olication maps (order of implementation): | I <u>n</u> sert                                     |
| Wildcard app         | olication maps (order of implementation): | I <u>n</u> sert                                     |
| Wildcard app         | olication maps (order of implementation): | I <u>n</u> sert<br>Ed <u>i</u> t<br>Re <u>m</u> ove |
| Wildcard app         | alication maps (order of implementation): | Insert<br>Edit<br>Remove                            |

Remove mapping for .jsp and .asp extensions

6. Restart IIS.

# Changing authentication settings for web site

You need to change the authentication settings for the web site only when the application server and web server are configured on two different machines.

#### To change authentication settings for the web site:

1. Go to Start > All Programs > Administration Tools > Internet Information Services (IIS) Manager.

- 2. Browse to Web Sites > Default Web Site.
- 3. Right-click Default Web Site and click Properties.
- 4. In the Default Web Site Properties window, go to the Directory Security tab.
- 5. In the Authentication and access control section, click the Edit button.

| auic web sic                                                                   | e Properties                                           |                       | ?                                                  |  |
|--------------------------------------------------------------------------------|--------------------------------------------------------|-----------------------|----------------------------------------------------|--|
| Web Site                                                                       | Performance                                            | ISAPI Filters         | Home Directory                                     |  |
| Documents                                                                      | Directory Security                                     | HTTP Headers          | Custom Errors                                      |  |
| Authentication and access control                                              |                                                        |                       |                                                    |  |
| Enable anonymous access and edit the authentication methods for this resource. |                                                        |                       |                                                    |  |
| IP address a                                                                   | nd domain name restriction:                            | 5                     |                                                    |  |
| Grant or deny access to this resource using                                    |                                                        |                       |                                                    |  |
|                                                                                | in addresses of internet of                            | omain names.          |                                                    |  |
|                                                                                |                                                        |                       | Edit                                               |  |
|                                                                                |                                                        |                       |                                                    |  |
| Secure communications                                                          |                                                        |                       |                                                    |  |
|                                                                                | enable client certificates when this Server C          |                       |                                                    |  |
| <del>~0</del>                                                                  | enable client certificates w                           | hen this Ser          | ver Certificate                                    |  |
|                                                                                | enable client certificates wi<br>resource is accessed. | hen this Ser          | ver Certificate                                    |  |
|                                                                                | enable client certificates wi<br>resource is accessed. | tions and <u>S</u> er | ver Certificate                                    |  |
|                                                                                | resource is accessed.                                  | tions and <u>S</u> er | ver Certificate<br>ew Certificate<br>E <u>d</u> it |  |
|                                                                                | resource is accessed.                                  | tions and <u>S</u> er | ver Certificate<br>ew Certificate<br>Edit          |  |
|                                                                                | require socie contributed<br>resource is accessed.     | tions and Ser         | ver Certificate<br>ew Certificate<br>Egit          |  |

Click the Edit button

6. In the Authentication Details window, change the authentication details from internet user account to domain user account. Perform this step only for distributed-server installations. Click **OK**.

| Authentication Methods |                                                                                                    |                                 |                   |  |  |
|------------------------|----------------------------------------------------------------------------------------------------|---------------------------------|-------------------|--|--|
| Γ                      |                                                                                                    |                                 |                   |  |  |
|                        | Use the following                                                                                                  | Windows user account for an     | onymous access:   |  |  |
|                        | User name:                                                                                                    | cisco_user                      | Browse            |  |  |
|                        | Password:                                                                                                    | •••••                           |                   |  |  |
|                        |                                                                                                    |                                 |                   |  |  |
|                        |                                                                                                    |                                 |                   |  |  |
|                        | Authenticated ac                                                                                                   | -000                            |                   |  |  |
|                        | For the following                                                                                                  | authentication methods, user    | name and password |  |  |
|                        | are required whe                                                                                                   | n:                              |                   |  |  |
|                        | <ul> <li>anonymous access is disabled, or</li> <li>access is restricted using NTFS access control lists</li> </ul> |                                 |                   |  |  |
|                        | ✓ Integrated Windows authentication                                                                                |                                 |                   |  |  |
|                        | 🔲 Digest auther                                                                                                    | tication for Windows domain     | servers           |  |  |
|                        | 🔲 Basic authent                                                                                                    | ication (password is sent in cl | ear text)         |  |  |
|                        | .NET Passpor                                                                                                    | t authentication                |                   |  |  |
|                        | Defends deservi                                                                                                    |                                 | Colori            |  |  |
|                        | Derault gomain                                                                                                    | ; I                             | pejecc            |  |  |
|                        | <u>R</u> ealm:                                                                                                    |                                 | Select            |  |  |
|                        | 0                                                                                                    | K Cancel                        | Help              |  |  |

Change the authentication settings

### Changing security credentials for network directory

Important: This procedure is required only in collocated or distributed-server deployments.

This section describes the procedure for configuring network directory security credentials for each Unified WIM and Unified EIM virtual directory. These steps are required when the web server and the file server are installed on different machines. Repeat the procedure for each partition.

#### To change the network directory security settings:

- 1. Go to Start > All Programs > Administration Tools > Internet Information Services (IIS) Manager.
- 2. Browse to Web Sites > Default Web Site.
- 3. Right-click the Cisco virtual directory and click Properties.
- 4. In the virtual directory properties window, go to Virtual Directories tab and select the following options:
  - In the The content for this resource should Come from: section, select the **A share located on another computer** option.
  - Provide the Network directory name and click the Connect As button.

| co Properties                                                  |                                         | ?               |  |  |
|----------------------------------------------------------------|-----------------------------------------|-----------------|--|--|
| irtual Directory Docume                                        | nts Directory Security HTTP Headers     | Custom Errors   |  |  |
| The content for this resource should come from:                |                                         |                 |  |  |
| C A directory located on this computer                         |                                         |                 |  |  |
| A share located on another computer                            |                                         |                 |  |  |
|                                                                | A redirection to a <u>U</u> RL          |                 |  |  |
| Network directory:                                             | {server}\{share}                        | Connect As      |  |  |
| Script source access     Read     Write     Directory browsing | s 🔽 Log visits<br>V Index this resource |                 |  |  |
| Application settings                                           |                                         |                 |  |  |
| Application name:                                              | Default Application                     | Cr <u>e</u> ate |  |  |
| Starting point:                                                | <default site="" web=""></default>      |                 |  |  |
| Execute permissions:                                           | Scripts and Executables                 | Configuration   |  |  |
| Application pool:                                              | DefaultAppPool                          | Unload          |  |  |
|                                                                |                                         |                 |  |  |
|                                                                |                                         |                 |  |  |
| Г                                                              | OK Cancel Apr                           | oly Help        |  |  |

Click the Connect As button

- 5. In the Network Directory Security Credentials window, change the following configurations and click OK.
  - Provide the user name and password of the domain user.
  - Clear the Always use the authenticated user's credentials when validating access to the network directory option.

| Network Direc                                                                                                    | tory Security Credentials                                                            | ×                      |  |  |
|----------------------------------------------------------------------------------------------------|--------------------------------------------------------------------------------------|------------------------|--|--|
| Enter the security credentials that should be used to access the specified network directory from this Web site. |                                                                                      |                        |  |  |
| <u>U</u> ser name:                                                                                               | cisco_user                                                                           | Browse                 |  |  |
| Password:                                                                                                    | ••••••                                                                               |                        |  |  |
|                                                                                                    | Always use the authenticated user's cre<br>validating access to the network director | edentials when<br>pry. |  |  |
|                                                                                                    | OK Cancel <u>H</u> e                                                                 | lp                     |  |  |

Configure the security credentials for network directory

Repeat these steps for all the Unified WIM and Unified EIM virtual directories.

# **Changing logon parameters for Cisco service**

You need to change logon parameters for the domain user. In a distributed installation, do it on both application and services servers.

#### To change the logon parameters:

- 1. Go to Start > All Programs > Administrative Tools > Services.
- 2. In the Services window, locate the Cisco Service and double-click it.
- 3. In the Cisco Service Properties window, on the Log On tab change the following setting and click Apply.
  - In the Log on as section select the **This account** option.
  - Provide the user name and password of the domain user you had created earlier for Unified WIM and Unified EIM services (page 16).

| <b>Cisco Service</b> Properties | (Local Computer)                  | ? ×                   |
|---------------------------------|-----------------------------------|-----------------------|
| General Log On Recov            | very Dependencies                 | ,                     |
| Log on as:                      |                                   |                       |
| C Local System accour           | <b>it</b><br>teract with desktop  |                       |
| Ihis account:                   | Adomainuser                       | Browse                |
| Password:                       | •••••                             |                       |
| Confirm password:               | •••••                             |                       |
| You can enable or disabl        | e this service for the hardware p | rofiles listed below: |
| Hardware Profile                |                                   | Service               |
|                                 |                                   | Enabled               |
|                                 | Enable                            | <u>D</u> isable       |
|                                 | OK Cance                          | el <u>A</u> pply      |

Change the logon parameters

4. Start the services using the domain user account.

# **Configuring permissions for installation directory**

For security reasons, change the permissions for the installation directory. In a distributed installation, carry out these tasks on the file server.

#### To configure permissions:

- 1. Remove permissions to everyone from the cisco share.
- 2. Give full control to the domain user account that you had created earlier for Cisco Interaction Manager services (page 16).

# Configuring a web site for the messaging applet

When the application is accessed, a messaging applet is launched in the browser. This applet gets messages for the user from the database.

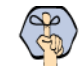

🐼 Important: You need to perform these tasks only if you are using a load balancer in your installation and your installation includes Unified WIM.

This section explains the procedures that you must perform to configure a new web site for the messaging applet. These include:

- Creating a new web site
- Verifying messaging applet web site
- Configuring the properties of the new web site
- Creating virtual directories ►
- Configuring the Applet host setting ►

### Creating a new web site

You need to create a new web site for the messaging applet. From here on in the document, the new web site is referred to as Messaging Applet web site.

🐼 Important: Before you start, get another IP address assigned to the web server. Make sure that both the IP addresses map to the same LAN card. Also, get a fully qualified domain name for the new IP address.

#### To configure a new web site:

- 1. Go to Start > Settings > Control Panel > Administrative Tools > Internet Information Services.
- 2. Browse to Web Sites.
- 3. Right-click Web Sites and click New > Web Site.

The Web Site Creation Wizard is launched.

- 4. When the Welcome window appears, read the installation instructions. Click Next.
- 5. In the Web Site Description window, provide a description of the web site. This would be the name of the new web site. Click **Next.**

| Site Creation Wizard                                           |                  |      |
|----------------------------------------------------------------|------------------|------|
| b Site Desciption<br>Describe the Web site to help administral | ors identify it. | ATT. |
| Type a description of the Web site.                            |                  |      |
| Description:                                                   |                  |      |
| Messaging Applet                                               |                  |      |
|                                                                |                  |      |
|                                                                |                  |      |
|                                                                |                  |      |
|                                                                |                  |      |
|                                                                |                  |      |
|                                                                |                  |      |
|                                                                |                  |      |
|                                                                |                  |      |
|                                                                |                  |      |
|                                                                |                  |      |

Provide a name for the web site

- 6. In the IP Address and Port Settings window, provide the following details:
  - From the dropdown list, select the new IP address you got for the web server.
  - Provide the TCP port this web site should use. The default value is 80.
  - Don't provide any host header for the web site.

#### Click Next.

| Web Site Creation Wizard                                                                                   | ×      |
|----------------------------------------------------------------------------------------------------|--------|
| IP Address and Port Settings<br>Specify an IP address, port setting, and host header for the new Web site. | All a  |
| Enter the IP address to use for this Web site:                                                             |        |
| ICP port this Web site should use (Default: 80):<br> 80                                                    |        |
| Host header for this Web site (Default: None):                                                             |        |
|                                                                                                    |        |
| For more information, read the IIS product documentation.                                                  |        |
| < <u>B</u> ack <u>N</u> ext>                                                                               | Cancel |

Configure the IP address and port settings

In the Web Site Home Directory window, type the path or browse to the default directory for the web site. It should be the same as configured for the Default Web Site. For example, c:\Inetpub\wwwroot. Click Next.

| ed Site Home Directory                    |                            |                  |
|-------------------------------------------|----------------------------|------------------|
| The home directory is the root of your We | eb content subdirectories. | like<br>Internet |
| Enter the path to your home directory.    |                            |                  |
| Path:                                     |                            |                  |
| C:\Inetpub\www.root                       |                            | Browse           |
|                                           |                            |                  |
|                                           |                            |                  |

Provide the location of the default directory for the web site

8. In the Web Site Access Permissions window, set the read access permission for the web site. Click Next.

| Web Site Creation Wizard                                                     | × |
|------------------------------------------------------------------------------|---|
| Web Site Access Permissions<br>Set the access permissions for this Web site. |   |
| Allow the following permissions:                                             |   |
| ₩ Fread                                                                      |   |
| Run scripts (such as ASP)                                                    |   |
| Execute (such as ISAPI applications or CGI)                                  |   |
| ☐ <u>W</u> rite                                                              |   |
| 🗖 Br <u>o</u> wse                                                            |   |
| To complete the wizard, click Next .                                         |   |
| < Back Next > Cancel                                                         |   |

Configure the access permissions

9. In the next window, click the Finish button to complete the configuration process.

### Verifying messaging applet web site

#### To verify the messaging applet web site:

- 1. Open Internet Explorer.
- 2. Type the URL

http:/*Web\_Server\_FQDN*/system/system/web/view/platform/debug/debugmessaging.html in your browser, where *Web\_Server\_FQDN* is the fully qualified domain name of the server where the messaging applet web site is created.

If you see an HTML page, it means that the messaging applet web site has been configured successfully. Note that the links on the HTML page are accessible only when the application is running.

# Configuring web site properties

#### To configure the properties:

- 1. Go to Start > Settings > Control Panel > Administrative Tools > Internet Information Services.
- 2. Browse to Web Sites, and select the Messaging Applet web site.
- 3. Right-click Messaging Applet web site and click Properties.
- 4. In the Messaging Applet web site properties window, go to the Home Directories tab.
- 5. In the Application Settings section, in the Execute Permissions field, select the Script only option.

| Directory Security HTTP Headers Custom Err                 |                                       |                                     | Custom Error                          | rs ASP.NET      |
|------------------------------------------------------------|---------------------------------------|-------------------------------------|---------------------------------------|-----------------|
| Web Site Performance ISAPI Filters Home Directory Document |                                       |                                     |                                       |                 |
| The conter                                                 | nt for this res                       | ource should come from:             |                                       |                 |
|                                                            | • P                                   | A <u>d</u> irectory located on this | s computer                            |                 |
|                                                            | C A share located on another computer |                                     |                                       |                 |
|                                                            | O 4                                   | A redirection to a URL              |                                       |                 |
| Local paths                                                | L.                                    |                                     |                                       | Province        |
| Lo <u>c</u> arpaur:                                        |                                       | (Incepab)(mmm.ood                   |                                       | browse          |
| Scrip <u>t</u> s                                           | ource access                          | : 🗹 Log                             | <u>i v</u> isits<br>lev this recourse |                 |
| IV <u>R</u> ead                                            |                                       | l≪ ĭiic                             | iex this resource                     |                 |
| Director                                                   | y browsing                            |                                     |                                       |                 |
| Application                                                | settings                              |                                     |                                       |                 |
| Annlineting                                                |                                       | Defects Analization                 |                                       | - 1             |
| Application                                                | na <u>m</u> e:                        | Derault Application                 |                                       | Remove          |
| Starting poi                                               | nt:                                   | <messaging applet=""></messaging>   |                                       | Carlin making 1 |
|                                                            | rmissions:                            | Scripts only                        | -                                     | coninguration   |
| Execute per                                                |                                       |                                     |                                       |                 |
| Execute per                                                | man ha abla a c                       | IMedium (Pooled)                    | -                                     | unipad          |
| Execute <u>p</u> e<br>Applicatio <u>n</u>                  | protection:                           | j                                   |                                       |                 |
| Execute ge<br>Applicatio <u>n</u>                          | protection:                           | J                                   |                                       |                 |

Configure the execute permission

6. In the same section, click the **Configurations** button.

The Application Configuration window opens, where you need to add mappings for .controller and .egain extensions.

7. In the Mappings tab, click the Add button.

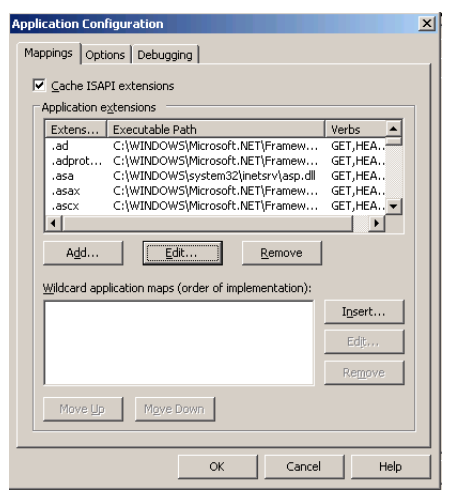

Click the Add button

- 8. In the Add/Edit Application Extension Mapping window that opens, provide the following details:
  - **Executable:** Provide the path to the file containing the WebLogic plugin for IIS. For example, *Drive\_Name*\Inetpub\wwwroot\cisco\iisproxy.dll
  - Extension: Provide the extension as .egain.
  - Verbs: Select the Limit to option. As values provide: Get, Head, Post, and Trace.
  - Script engine: Select the option.
  - Verify that files exists: Clear the option.

Click OK.

| Add/Edit Applicati            | on Extension Mapping                  |
|-------------------------------|---------------------------------------|
| Executable:                   | c:\Inetpub\wwwroot\cisco\iisproxy.dll |
| Extension:                    | .egain                                |
| Verbs                         |                                       |
| <ul> <li>Limit to:</li> </ul> | GET, HEAD,POST, TRACE                 |
| Script engine                 | OK Cancel Heln                        |
| i veriry that file e          |                                       |

Configure the properties for the .egain extension

9. In the **Mappings** tab, click the **Add** button again. Then, repeat step 8 (page 68) to add the .controller extension. Make sure that in the **Extension** field you specify the .controller extension.

| Add/Edit Applicati                                                 | on Extension Mapping                  | ×      |
|--------------------------------------------------------------------|---------------------------------------|--------|
| Executable:                                                        | C:\Inetpub\wwwroot\cisco\iisproxy.dll | Browse |
| Extension:                                                         | .controller                           |        |
| Verbs                                                              |                                       |        |
| C <u>A</u> ll verbs                                                |                                       |        |
| Limit to:                                                          | GET, HEAD, POST, TRACE                |        |
| <ul> <li>Script engine</li> <li>Verify that file ending</li> </ul> | exists OK Cancel                      | Help   |

Configure the properties for the .controller extension

### Creating virtual directories

For the Messaging Applet web site create virtual directories corresponding to the business partition and the system partition. If you have installed more than one business partition, then create a virtual directory for each additional partition. The names of the virtual directories should be the same as configured in the default web site.

#### To create a virtual directory:

- 1. Go to Start > Settings > Control Panel > Administrative Tools > Internet Information Services.
- 2. Browse to Web Sites.
- 3. Right-click the Messaging Applet web site. Click New > Virtual Directory.

The Virtual Directory Creation Wizard is launched.

4. When the Welcome window appears, read the installation instructions. Click Next.

5. In the Virtual Directory Alias window, provide the name of the virtual directory. The name should be the same as configured in the default web site. Click **Next.** 

| Virtual Directory Creation Wizard                                                                                                   | ×                  |
|----------------------------------------------------------------------------------------------------|--------------------|
| Virtual Directory Alias<br>Specify a short name, or alias, for this virtual directory.                                              |                    |
| Type the alias you want to use to gain access to this Web virtual<br>same naming conventions that you would for naming a directory. | directory. Use the |
| <u>A</u> lias:<br>Alias_Name                                                                                                    |                    |
|                                                                                                    |                    |
|                                                                                                    |                    |
|                                                                                                    |                    |
|                                                                                                    |                    |
| < <u>B</u> ack <u>N</u>                                                                                                    | ext > Lancel       |

Provide the name for the virtual directory

6. In the Web Site Content Directory window, browse to the eService folder in the Cisco home directory. For example, *Cisco\_Home*\eService. In a distributed installation, you have to provide the path to the Unified WIM and Unified EIM home directory of the File Server. For example,

\\File\_Server\_Name\Cisco\_Home\eService. Click Next.

| eb Site Content Directory           |                                       | 6      |
|-------------------------------------|---------------------------------------|--------|
| Where is the content you want to    | publish on the Web site?              | 4      |
|                                     |                                       |        |
| Enter the path to the directory tha | t contains the content for this Web s | ite.   |
| Path:                               |                                       |        |
| C:\CIM\eService                     |                                       | Browse |
|                                     |                                       |        |
|                                     |                                       |        |
|                                     |                                       |        |
|                                     |                                       |        |
|                                     |                                       |        |
|                                     |                                       |        |
|                                     |                                       |        |
|                                     |                                       |        |
|                                     |                                       |        |
|                                     |                                       |        |
|                                     |                                       |        |
|                                     |                                       |        |

Browse to the Cisco home directory

- 7. In the Virtual Directory Permissions window, select the following options:
  - Read
  - Run scripts (such as ASP)

#### Click Next.

| Virtual Directory Creation Wizard                                                                          | ×      |
|----------------------------------------------------------------------------------------------------|--------|
| Virtual Directory Access Permissions<br>Set the access permissions for this virtual directory.             |        |
| Allow the following permissions:                                                                           |        |
| Eead     Eun <u>scripts (such as ASP)</u> Execute (such as ISAPI applications or CGI)     Write     Browse |        |
| To complete the <del>w</del> izard, click Next .<br>< <u>B</u> ack <u>N</u> ext >                          | Cancel |

Configure the access permissions

- 8. In the next window, click the Finish button to complete the configuration process.
- 9. Make sure that the permissions configured for this virtual directory are the same as configured for the corresponding virtual directory of the default web site. Follow all the steps in "Changing security credentials for network directory" on page 62. In step 2, make sure you select the Messaging Applet web site.

Repeat the process for creating additional virtual directories.

### Configuring the Applet host setting

After configuring the new web site, and acquiring the security certificate for the web site, do the final step of configuring the Applet host setting in the master and active databases.

#### To configure the Applet host setting:

• On the master and active databases, run the following query:

```
Update egpl_pref_globalsettings
set setting_act_val = 'Web_Server_FQDN'
where setting_name = 'Common.messaging.applethost'
```

Where, *Web\_Server\_FQDN* is:

- The fully qualified domain name of the web server where the messaging applet web site is created, if the installation includes a load balancer.
- The fully qualified domain name of the primary, if the installation does not include a load balancer.

# Setting up secure socket layer

Secure Sockets Layer (SSL) is widely used to create a secure communication channel between web browsers and servers. Set up SSL for more secure connections to your Cisco Interaction Manager installation. This is an optional step.

See Chapter 7, "SSL for secure connections" for details of the set up procedure.

# Separating the web server from the application server

Perform these tasks only if you installed the web server and the application server on the same machine and now you want to separate the two servers. The procedure for separating the web server from the application server involves installing web server components on a separate server and then changing the value of the Common.messaging.applehost setting in the master and active databases.

#### To separate the web server from the application server:

- 1. First, install the web server. For details, see "Installing the web server" on page 50.
- On the master and active databases, run the following query:

```
Update egpl_pref_globalsettings
set setting_act_val = 'Web_Server_FQDN'
where setting_name = 'Common.messaging.applethost'
```

Where, *Web\_Server\_FQDN* is:

- The fully qualified domain name of the web server where the messaging applet web site is created, if the installation includes a load balancer.
- > The fully qualified domain name of the primary, if the installation does not include a load balancer.

# **Starting and stopping Cisco Interaction Manager**

#### To start Cisco Interaction Manager:

In the NT Services panel, start Cisco Service to start all Cisco Interaction Manager services. If it is a distributed-server installation, first start the Cisco Service on the services server and then on each application server. After starting Cisco Service, wait for five minutes before you attempt to log in to the product.

#### To stop Cisco Interaction Manager:

In the NT Services panel, stop the Cisco Service to stop all Cisco Interaction Manager services. If it is a distributed-server installation, stop the Cisco Service on the services server and on each application server. After stopping the service, ensure that all associated java, javaw, cmd, and rmid processes are terminated. Then wait for five minutes before you start the service again.

# Logging in to the business partition

The common system partition as well as the first business partition are created during the installation.

### Logging in from Internet Explorer

#### To log in to the business partition:

- Type the URL http://Web\_Server/Partition\_Virtual\_Directory in your browser, where Web\_Server is your web server and Partition\_Virtual\_Directory is the virtual directory created for this partition. During the installation, you are prompted to provide the virtual site name in the Partition Administrator Account and Partition window. If you have configured the web server to use SSL, then the URL is https://Web\_Server/Partition\_Virtual\_Directory.
- 2. In the Login window, type the user name and password you had set up for the partition administrator in the Partition Administrator Login Parameters window during the installation. Click the **Log In** button.

### Logging in from Cisco Agent Desktop Embedded Browser

This release of Unified WIM and Unified EIM can also be used with the embedded browser in Cisco Agent Desktop (CAD).

See CAD documentation for details about configuring a new task button in CAD to launch Unified WIM and Unified EIM using a URL. The URL is http://Web\_Server/Partition\_Virtual\_Directory. If you have configured the web server to use SSL, then the URL is https://Web\_Server/Partition\_Virtual\_Directory.

Make sure that Unified WIM and Unified EIM is configured to run in its own browser tab, uninterrupted by other browser applications.
# **Configuring some important settings**

Settings allow you to configure various aspects of Unified WIM and Unified EIM. Some settings are configured at the partition level, while others have to be set up for each department.

In this section, we describe certain settings that should be configured soon after installation. These settings are of two types:

- 1. **Mandatory settings:** These settings must be configured before using Unified WIM and Unified EIM. These include the settings related to ESMTP protocol, which must be configured if you are using ESMTP protocol for exception and spam emails and notifications.
- 2. **Optional settings:** Although it is not mandatory to change these settings, you are likely to feel the need to configure them for your business.

#### Mandatory settings

#### At the partition level

Make sure you configure the following settings for each partition.

- Default SMTP server
- Notifications mail SMTP Server
- Notifications mail redirection from address
- Notifications mail redirection to address

Configure the following partition-level settings only if you use ESMTP protocol for exception and spam emails and notifications.

- Exception mails SMTP user name
- Exception mails SMTP password
- SPAM mails SMTP user name
- SPAM mails SMTP password
- Notification mails SMTP user name
- Notification mails SMTP password

#### At the department level

Configure the following setting for each department.

Default From address for alarm

### **Optional settings**

Although it is not mandatory to change these settings, you are likely to feel the need to configure them for your business.

#### At the partition level

- Customer departmentalization
- Deletion time out
- Exception email SMTP
- Exception mail redirection to address
- Exception mail redirection from address
- Expiry time for auto pushback
- Inactive time out
- SPAM mail SMTP Server
- SPAM mail redirection from address
- SPAM mail redirection to address

#### At the department level

Business calendar time zone

# **Uninstalling Cisco Interaction Manager**

To ensure that critical data is not lost, the program does not uninstall the following components:

- ► The database
- > The Storage folder on the file system.

#### To uninstall Cisco Interaction Manager:

- 1. Go to Start > Settings > Control Panel.
- 2. Double-click Add/Remove Programs.
- 3. From the list of currently installed programs, select **Cisco Unified Web and E-Mail Interaction Manager** and click **Remove.**

4. In the Uninstall Cisco Interaction Manager window, click the Uninstall button.

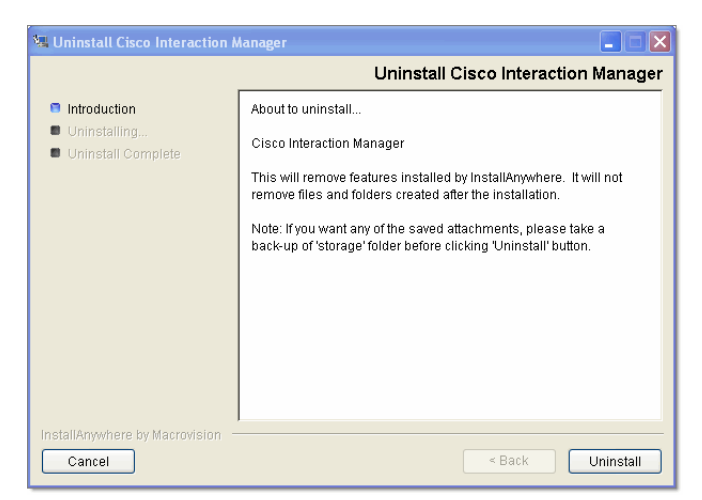

Click the Uninstall button

5. On the database server, go to the SQL Enterprise Manager and delete the database manually, if required.

# Additional partitions

- About partitions
- Installing business partitions

The System partition and the first business partition are installed by default. You can create additional business partitions with the installation program. This chapter describes the procedure for installing and configuring a new business partition.

# **About partitions**

As Unified WIM and Unified EIM is designed for enterprise-wide deployments, a single installation can be used by various independent or semi-independent business units in an organization. You can easily set up Unified WIM and Unified EIM to mirror the structure of your business.

A Unified WIM and Unified EIM installation can have one or more business partitions, which are meant to be used as independent units. While the hardware and software is common for all partitions, system resources and business objects are stored and managed separately for each partition. Partitions are ideal for organizations where business units (or clients, in the case of an outsourced services provider) do not need to share customer, interaction, or product information.

The installation program creates the System partition and a single-department business partition. You can create additional business partitions by using the installation program. Create additional partitions if you:

- Want complete segregation of data between business units in your enterprise.
- Are an outsourcing or application service provider, and want to serve multiple customers from a single installation.

## Installing business partitions

Important: Before installing the new partition ensure that Unified WIM and Unified EIM is installed and it is running.

#### To create a new business partition:

- 1. On the file server, run Setup.exe from the Application CD.
- 2. When the Introduction window appears, read the installation instructions.

3. In the License Agreement window, review the licensing terms agreement select the **I accept the terms of the License Agreement** option.

|                                                                                                    | License Agreem                                                                                                    |  |  |
|----------------------------------------------------------------------------------------------------|----------------------------------------------------------------------------------------------------|--|--|
| Introduction<br>License Agreement<br>Installation Options<br>Prerequisites<br>Cisco Parameters<br>Database Parameters<br>Summary | TERMS AND CONDITIONS OF USE<br>IMPORTANT: THE USE OF THE CISCO INTERACTION MANAGER<br>SOFTWARE IS CONTINGENT UPON YOUR EXPRESS AGREEMENT TO BE<br>BOUND BY THE TERMS AND CONDITIONS OF THIS AGREEMENT OR A<br>SOFTWARE LICENSE AND SERVICES AGREEMENT EXECUTED BY YOU<br>AND CISCO SYNEMI. BY CLICKING THE "ACCEPT" BUTTON BELOW YOU<br>AGREE TO BE OUND BY THE TERMS OF THAS AGREEMENT. IN FYOU ARE<br>ALREADY A SIGNATORY TO A VALID AND SOFTWARE LICENSE AND<br>SERVICES AGREEMENT WITH CISCO SYNEMIS. THE TERMS OF THAT<br>AGREEMENT SHALL GOVERN YOUR USE OF THE TESTS OF THAT |  |  |
| Installation Complete                                                                                                    | I] License :     Subject to the terms and conditions of the Agreement, Cisco Systems     ("Cisco") grants the Licensee a non-exclusive, non-transferable, license to     install, execute, display and otherwise use Cisco's Cisco Interaction Manager                                                                                                    |  |  |
|                                                                                                    | <ul> <li>I accept the terms of the License Agreement</li> <li>I do NOT accept the terms of the License Agreement</li> </ul>                                                                                                    |  |  |

Read and accept the terms of the License Agreement

4. In the Installation Options window, select the **Partition** option.

| 📲 Cisco Interaction Manager                                                                                           |                                                                             |                                                                                                    |          |
|----------------------------------------------------------------------------------------------------|-----------------------------------------------------------------------------|----------------------------------------------------------------------------------------------------|----------|
|                                                                                                    |                                                                             | Installation Opt                                                                                                    | ions     |
| Introduction                                                                                                    | Feature Set:                                                                | Custom                                                                                                    | ~        |
| License Agreement     Installation Options     Prerequisites     Cisco Parameters     Database Parameters     Burmary | File Ser<br>Applical<br>Web Se<br>Service<br>Databa                         | ver<br>tion Server<br>rver<br>Server<br>Se                                                                                                    | ~        |
| <ul> <li>Installing Cisco Server</li> <li>Installation Complete</li> </ul>                                            | Description                                                                 | n                                                                                                    |          |
|                                                                                                    | Partition<br>This option v<br>Cisco Intera<br>the Cisco Int<br>created succ | will install and configure a new partition. Make sure t<br>ction Manager application is up and running. Restar<br>eraction Manager application after the partition is<br>sessfully. | hat<br>t |
| InstallAnywhere by Macrovision –<br>Cancel                                                                            | ·                                                                           | Sack Next                                                                                                    | >        |

Select the Partition option

- 5. In the Web Server Parameters window, provide the following details:
  - User name to connect to File server share: Type the user name to connect to file server share. The user name is the domain name of the user account created exclusively for Unified WIM and Unified EIM. For details, see "Setting up user accounts and permissions" on page 16.
  - Password to connect to File server share: Type the password to connect to file server share.

| 📲 Cisco Interaction Manager                                                                                                    |                                                                                                    |                   |
|----------------------------------------------------------------------------------------------------|----------------------------------------------------------------------------------------------------|-------------------|
| <ul> <li>Introduction</li> <li>License Agreement</li> <li>Installation Options</li> <li>Prerequisites</li> <li>Cisco Parameters</li> <li>Buthase Parameters</li> <li>Summary</li> <li>Installation Complete</li> </ul> | Web :<br>Username to connect to File server share<br>Password to connect to File server share<br>Verify connect password | DomainNameWserNar |
| InstallAnywhere by Macrovision —<br>Cancel                                                                                                    | -<br>                                                                                                    | ick Next >        |

Provide web server parameters

- 6. In the Cisco Partition Administrator Account and Partition window, create the partition administrator user account and the partition. Provide the following:
  - User name: User name for the partition administrator.
  - **Password:** Password for the partition administrator.
  - Verify password: Verify the password.
  - **Partition name:** Name for the partition. This name will be part of the URL that users will use to log in to Cisco Interaction Manager: http://Host\_Name/Partition\_Name. Make sure that the name does not contain any spaces.
  - Description of partition: Description for the partition.

| 📲 Cisco Interaction Manager                                                                                                    |                                                                                        |                                                |
|----------------------------------------------------------------------------------------------------|----------------------------------------------------------------------------------------|------------------------------------------------|
|                                                                                                    | Cisco Partition Administra                                                             | tor Account and Partition                      |
| <ul> <li>Introduction</li> <li>License Agreement</li> <li>Installation Options</li> <li>Prerequisites</li> <li>Cisco Parameters</li> <li>Database Parameters</li> <li>Summary</li> <li>Installing Cisco Server</li> <li>Installation Complete</li> </ul> | User name<br>Password<br>Verify password<br>Partition name<br>Description of partition | pa<br>**<br>Additional<br>Additional partition |
| InstallAnywhere by Macrovision —<br>Cancel                                                                                                    |                                                                                        | < Back Next >                                  |

Create the partition administrator user account and the partition

7. In the Partition Database Parameters window provide the following details:

Important: Partition database should be created on the same database server as the master database.

- Server name: Name of the local or remote server on which your MSSQL database is installed.
- **Database name:** Name of the master database. The installation program creates a database with the name you type here.

Important: Make sure you provide the DNS host name and not the IP address of the server. If you don't provide the host name, the installation will fail.

- Database listener port: Port number of the MSSQL Server.
- **Datafile path:** Path of the folder on the database server, where you want to create the data file. For example, *MSSQL\_Home*\MSSQL\Data.
- Datafile initial size (MB): Minimum size of the data file for the database.
- Datafile maximum size (MB): Maximum size of the data file for the database.
- **Datafile increment size (MB):** Additional file size limit that will be allocated to a database object after the initial size is full.
- Logfile initial size (MB): Minimum size of the log file.
- Logfile maximum size (MB): Maximum size of the log file.
- Database administrator user name: User name of the database administrator for MSSQL Server.
- Database administrator password: Password of the database administrator.
- **Cisco Database user name:** User name required for connecting to the Unified WIM and Unified EIM database. The installation program creates the database and its user.
- Cisco Database password: Password for the Unified WIM and Unified EIM database user.

| 📲 Cisco Interaction Manager                                                                                                    |                                                                                                    |                                                                                                    |
|----------------------------------------------------------------------------------------------------|----------------------------------------------------------------------------------------------------|----------------------------------------------------------------------------------------------------|
|                                                                                                    | Partition                                                                                                    | Database Parameters                                                                                                    |
| <ul> <li>Introduction</li> <li>License Agreement</li> <li>Installation Options</li> <li>Prerequisites</li> <li>Cisco Parameters</li> <li>Database Parameters</li> <li>Burnmary</li> <li>Installing Cisco Server</li> <li>Installation Complete</li> </ul> | Server name<br>Database name<br>Database listen port<br>Datafile path<br>Datafile initial size (MB)<br>Datafile maximum size (MB)<br>Logfile initial size (MB)<br>Logfile initial size (MB)<br>Datafile maximum size (MB) | DatabaseServerName<br>eGActiveDB<br>1433<br>c:VProgramFileWicrosc<br>2048<br>Unlimited<br>500<br>1024<br>Unlimited<br>sa |
| InstallAnywhere by Macrovision —                                                                                                    |                                                                                                    |                                                                                                    |
| Cancel                                                                                                    |                                                                                                    | < Back Next >                                                                                                    |

Provide partition database parameters

- 8. Review the information displayed in the Summary window, and click Install.
- 9. In the Install Complete window, click Finish to complete the installation process.

Important: If SSL is configured for the application, then for each new partition, you need to create a virtual directory in the Applet Messaging web site. For details see "Creating virtual directories" on page 68.

# **Archives**

- About archives
- Setting up the archive for a partition

# **About archives**

Data is stored in the active database. With time, the size of the data usually increases to a point where it begins to affect the performance of the system. Hence, it is important that data that is not in use anymore is stored somewhere other than the active database.

Archiving is a systematic process which moves the data from the active database to the archive database. Periodic archiving helps to keep the size of the active database within prescribed levels, thereby improving the performance of the system.

Archives can be set up for all partitions except the system partition. The application's installation program helps you install archives. You can install them while installing the application or creating a new partition. You can also choose them later—in that case, make sure that the file server is properly installed.

# Setting up the archive for a partition

#### Enabling network DTC access

If you are installing the archive database on a server other than the partition database server, you need to first enable network DTC access on the partition database server and the archive database server.

#### To enable network DTC access:

- 1. Go to **Start > Settings > Control Panel.**
- 2. Double-click Add/Remove Programs.
- 3. In the Add/Remove Programs window, click the Add/Remove Windows Components button.

| 🙀 Add/Remov        | e Programs                                            |               |          |
|--------------------|-------------------------------------------------------|---------------|----------|
| 12                 | Currently installed programs:                         | Sort by: Name | •        |
| Change or          | Adobe Acrobat 5.0                                     | Size          | 79.0MB 📥 |
| Remove<br>Programs | Adobe FrameMaker v6.0                                 | Size          | 59.9MB   |
|                    | 📿 Adobe Type Manager 4.1                              | Size          | 984KB    |
| 22                 | AT&T Global Network Dialer                            | Size          | 2.52MB   |
| Add New            | a Google Toolbar for Internet Explorer                | Size          | 736КВ 🔜  |
| Programs           | Java 2 Runtime Environment Standard<br>Edition v1.3.1 | Size          | 22.1MB   |
|                    | Java 2 Runtime Environment, SE<br>v1.4.1_02           | Size          | 1.19MB   |
| Add/Remove         | 📩 Java Web Start                                      | Size          | 2.05MB   |
| Windows            | McAfee VirusScan                                      | Size          | 12.8MB   |
| Components         | 🍠 Microsoft Office 2000 SR-1 Premium                  | Size          | 401MB    |
| ( <b>C</b>         | 🛃 Microsoft Project 2000                              | Size          | 48.5MB   |
| Set Dreaman        | Nicrosoft Visio 2000 (IE)                             | Size          | 916KB    |
| Access and         | 🚅 MindManager X5                                      | Size          | 46.7MB   |
| Defaults           | TRANSFORMENT OF A DESCRIPTION OF A                    |               | <b>.</b> |

Click the Add/Remove Windows Component button

4. In the Windows Components window, select the Application Server option and click the Details button.

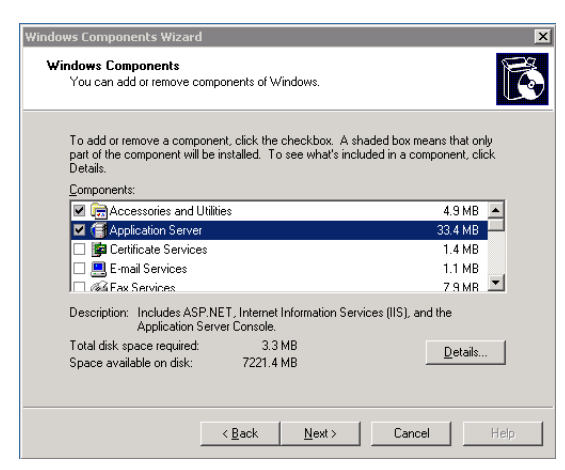

Select the Application Server option

5. In the Application Server window, select Enable network DTC access and click OK.

| Application Server                                                                                                    | ×                                             |
|----------------------------------------------------------------------------------------------------|-----------------------------------------------|
| To add or remove a component, click the check box. A shaded box<br>of the component will be installed. To see what's included in a compo | means that only part<br>onent, click Details. |
| Subcomponents of Application Server:                                                                                                    |                                               |
| 🗹 🃸 Application Server Console                                                                                                    | 0.0 MB 👝                                      |
| ASP.NET                                                                                                    | 0.0 MB                                        |
| Enable network COM+ access                                                                                                    | 0.0 MB                                        |
| Enable network DTC access                                                                                                    | 0.0 MB                                        |
| Internet Information Services (IIS)                                                                                                    | 26.9 MB                                       |
| 🗌 🚅 Message Queuing                                                                                                    | 6.5 MB                                        |
| Description: Allow your DTC process to participate in network trans                                                                      | actions.                                      |
| Total disk space required: 3.3 MB                                                                                                    | Details                                       |
| Space available on disk: 7221.4 MB                                                                                                    |                                               |
| OK                                                                                                    | Cancel                                        |

Select the Enable network DTC access option

6. In the Windows Components Wizard, click Next and then click Finish.

#### Setting up the archive

#### To set up the archive:

- 1. On the file server, run Setup.exe from the Application CD.
- 2. When the Introduction window appears, read the installation instructions.

3. In the License Agreement window, review the licensing terms agreement select the **I accept the terms of the License Agreement** option.

| Introduction License Agreement Installation Options Prerequisities Cisco Parameters Database Parameters Summary Summary Installation Complete Installation Complete Installatio  |                                                                                                | License Agreemer                                                                                                    |   |  |
|----------------------------------------------------------------------------------------------------|------------------------------------------------------------------------------------------------|----------------------------------------------------------------------------------------------------|---|--|
| Database Parameters Unstallation Complete Unstallation Complete Un | Introduction<br>License Agreement<br>Installation Options<br>Prerequisites<br>Cisco Parameters | TERMS AND CONDITIONS OF USE<br>IMPORTANT: THE USE OF THE CISCO INTERACTION MANAGER<br>SOFTWARE IS CONTINGENT UPON YOUR EXPRESS AGREEMENT TO BE<br>BOUND BY THE TERMS AND CONDITIONS OF THIS AGREEMENT OR A<br>SOFTWARE LICENSE AND SERVICES AGREEMENT EXECUTED BY YOU<br>AND CIRCO Systems. BY CLICKING THE "ACCEPT" BUTTON BELOW YOU<br>AGREE TO BE DOUND BY THE TERMS OF THIS AGREEMENT. IF YOU ARE                                                                                                    | ^ |  |
| install, execute, display and otherwise use Cisco's Cisco Interaction Manager                                                                                                    | Database Parameters<br>J Summary<br>I Installing Cisco Server<br>I Installation Complete       | AJREADY A STEWATORY TO A VALID AND SOFTWARE LICENSE AND<br>SERVICES AREEMENT WITH Cisco Systems. THE TERMS OF THAT<br>AGREEMENT SHALL GOVERN YOUR USE OF THE CISCO INTERACTION<br>MANAGER SOFTWARE.<br>1] License :<br>Subject to the terms and conditions of the Agreement, Cisco Systems<br>("Cisco") grants the Licensee a non-exclusive, non-transforable, license to                                                                                                    |   |  |
| I do NOT accept the terms of the License Agreement                                                                                                    |                                                                                                | Initial, execute, display and otherwise use Cisco's Cisco Interaction Manager           Image: State of the locate and the locate and the locat | ~ |  |

Read and accept the terms of the Licence Agreement

4. In the Installation Options window, select the Archive option.

| 🙀 Cisco Interaction Manager                                                                                                    |                                                                       |                                                     | ×  |
|----------------------------------------------------------------------------------------------------|-----------------------------------------------------------------------|-----------------------------------------------------|----|
|                                                                                                    |                                                                       | Installation Option                                 | ıs |
| <ul> <li>Introduction</li> <li>License Agreement</li> <li>Installation Options</li> <li>Prerequisites</li> <li>Cisco Parameters</li> <li>Database Parameters</li> </ul> | Feature Set:<br>File Ser<br>Applicat<br>Web Se<br>Service:<br>Databas | Custom ver<br>ion Server<br>rver<br>Server<br>se    | ]  |
| Bummary     Installing Cisco Server     Installation Complete                                                                                                    | Partitor     Archive     Archive     Archive     This Option v        | will create Archive Database for entered Partition. |    |
| InstallAnywhere by Macrovision –<br>Cancel                                                                                                    |                                                                       | < Back Next >                                       |    |

Select the Archive option

- 5. In the Partition Name Parameter window provide the following details:
  - Partition name: Name of the partition for which you want to create the archive database.
  - **Database administrator user name:** User name of the partition database administrator for MSSQL server.
  - Database administrator password: Password of the partition database administrator.

| 📲 Cisco Interaction Manager                                                                                                    |                                                                                                    |                      |
|----------------------------------------------------------------------------------------------------|----------------------------------------------------------------------------------------------------|----------------------|
|                                                                                                    | Parti                                                                                                    | ition Name Parameter |
| <ul> <li>Introduction</li> <li>License Agreement</li> <li>Installation Options</li> <li>Prerequisites</li> <li>Cisco Parameters</li> <li>Database Parameters</li> <li>Bummary</li> <li>Installing Cisco Server</li> <li>Installation Complete</li> </ul> | Partition name<br>Database administrator user name<br>Database administrator password<br>Verify passoword | default<br>Sa<br>**  |
| InstallAnywhere by Zero G                                                                                                    | L                                                                                                    | < Back Next >        |

Provide partition parameters

- 6. In the Archive Database Parameters window provide the following details:
  - Server name: Name of the local or remote MSSQL database server on which your archive database will be installed.

Important: Make sure you provide the DNS host name and not the IP address of the server. If you don't provide the host name, the installation will fail.

- **Database name:** Name of the archive database. The installation program creates a database with the name you type here.
- Database listener port: Port number of the MSSQL Server.
- **Datafile path:** Path of the folder on the database server, where you want to create the data file. For example, *MSSQL\_Home*\MSSQL\Data.
- Datafile initial size (MB): Minimum size of the data file for the database.
- Datafile maximum size (MB): Maximum size of the data file for the database.
- **Datafile increment size (MB):** Additional file size limit that will be allocated to a database object after the initial size is full.
- Logfile initial size (MB): Minimum size of the log file.
- Logfile maximum size (MB): Maximum size of the log file.
- Administrator user name: User name of the archive database administrator for MSSQL Server.
- Administrator password: Password of the archive database administrator.
- **Cisco Database user name:** User name required for connecting to the archive database.
- Cisco Database password: Password for the archive database user.

| 📲 Cisco Interaction Manager                              |                              |                        |
|----------------------------------------------------------|------------------------------|------------------------|
| _                                                        | Archi                        | ve Database Parameters |
| Introduction                                             | Server name                  | DatabaseServerName     |
| Installation Options                                     | Database name                | eGArchiveDB            |
| Prerequisites                                            | Database listen port         | 1433                   |
| Cisco Parameters                                         | Datafile path                | C:\ProgramFiles\Micros |
| <ul> <li>Database Parameters</li> <li>Summary</li> </ul> | Datafile initial size (MB)   | 500                    |
| Installing Cisco Server                                  | Datafile maximum size (MB)   | Unlimited              |
| Installation Complete                                    | Datafile increment size (MB) | 10                     |
|                                                          | Logfile initial size (MB)    | 50                     |
|                                                          | Logfile maximum size (MB)    | 100                    |
|                                                          | Administrator user name      | Sa                     |
|                                                          | Administrator naseword       | **                     |
| InstallAnywhere by Macrovision —<br>Cancel               |                              | < Back Next >          |

Provide archive database parameters

- 7. Review the information displayed in the Summary window, and click Install.
- 8. In the Install Complete window, click Finish to complete the installation process.

# SSL for secure connections

- Installing a security certificate
- Configuring SSL access
- Configuring the viewing of attachments
- Testing SSL access

Secure Sockets Layer (SSL) is widely used to create a secure communication channel between web browsers and servers. Set up SSL for more secure connections to your Unified WIM and Unified EIM installation by following the procedures described in this chapter.

## Installing a security certificate

This section explains the procedures that you must perform to acquire a certificate request. These include:

- Generating a security certificate request
- Submitting the certificate request
- Installing the certificate on the Web Server

#### Generating a security certificate request

This procedure creates a new certificate request, which is then sent to a Certificate Authority (CA) for processing. If successful, the CA will send back a file containing a validated certificate.

Important: You need to generate the security certificate request for the Default web site and the Messaging Applet web site.

#### To generate a certificate request:

- 1. Go to Start > Settings > Control Panel > Administrative Tools > Internet Information Services.
- 2. Browse to Web Sites > Web\_Site\_Name.
- 3. Right-click Web\_site\_Name and click Properties.
- 4. In the Default Web Site Properties window, go to the Directory Security tab.
- 5. In the Secure communications section, click the **Server Certificate** button to launch the Web Server Certificate Wizard.

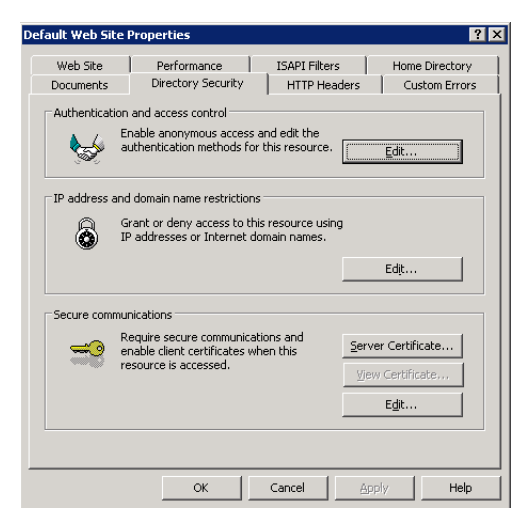

Click the Server Certificate button

- 6. In the Welcome to the Web Server Certificate Wizard window, click the Next button.
- 7. In the Server Certificate window, select the Create a New Certificate option. Click Next.

| erver Certificate                       |                            |       |        |
|-----------------------------------------|----------------------------|-------|--------|
| I hese are the methods for assigning a  | certificate to a Web site. |       |        |
| Select the method you want to use for t | his web site:              |       |        |
| Create a new certificate.               |                            |       |        |
| C Assign an existing certificate        |                            |       |        |
| C Import a certificate from a Key Mana  | ager backup file.          |       |        |
| C Import a certificate from a .pfx file |                            |       |        |
| C Copy or Move a certificate from a re  | mote server site to this s | site. |        |
|                                         |                            |       |        |
|                                         |                            |       |        |
|                                         |                            |       |        |
|                                         | / Paak                     | Mout  | Canaal |

Select the Create a new certificate option

8. In the Delayed or Immediate Request window, select the **Prepare the request now, but send it later** option and click **Next**.

| d it later<br>an online certification authority |
|-------------------------------------------------|
| an online certification authority               |
|                                                 |
|                                                 |
|                                                 |

Select to prepare the certificate request now and send it later

- 9. In the Name and Security Settings window, provide the following details:
  - Type a descriptive name for the certificate. The wizard uses the name of the current web site by default.
  - Type a bit length for the key.

Click Next.

| Type a name          | for the new certifica | te. The name shoul | d be easy for you to i | refer to an |
|----------------------|-----------------------|--------------------|------------------------|-------------|
| remember.<br>Name:   |                       |                    |                        |             |
| <br>Default Web      | Site                  |                    |                        |             |
| Bit lengt <u>h</u> : | 1024                  | •                  |                        |             |
|                      | ,                     | _                  |                        |             |
|                      |                       |                    |                        |             |

Provide the name for the certificate and configure the security settings

10. In the Organization Information window, type the organization name (such as Cisco) and unit (such as Service department). Click **Next**. As this information will be placed in the certificate request, make sure it is accurate.

| distinguishes it from other organizations. Select or type your organization's name and your organizational unit. This is typically legal name of your organization and the name of your division or department. For further information, consult certification authority's Web site. grganization: cisco grganizational unit: cisco grganizational unit: | Your certificate must include infi               | ormation about your organization that                   |
|----------------------------------------------------------------------------------------------------|--------------------------------------------------|---------------------------------------------------------|
| Select or type your organization's name and your organizational unit. This is typically<br>legal name of your organization and the name of your division or department.<br>For further information, consult certification authority's Web site.<br>@rganization:<br>oisco<br>Organizational unit:<br>oisco                                                                                                    | distinguishes it from other organi               | izations.                                               |
| legal name of your organization and the name of your division of department.<br>For further information, consult certification authority's Web site.<br>Organization:<br>Cisco<br>Organizational ymit:<br>Cisco                                                                                                    | Select or type your organization                 | 's name and your organizational unit. This is typically |
| For further information, consult certification authority's Web site.  (granization: oisco  Organizational unit: oisco                                                                                                    | legal name of your organization                  | and the name of your division or department.            |
| Organization:<br>cisco  Organizational <u>unit:</u> cisco                                                                                                    | For further information, consult of              | certification authority's Web site.                     |
| Cisco  Organizational unit:  Cisco                                                                                                    | Organization:                                    |                                                         |
| Organizational unit:<br>ciscol                                                                                                    |                                                  |                                                         |
| Giscol                                                                                                    | cisco                                            | •                                                       |
|                                                                                                    | cisco                                            | •                                                       |
|                                                                                                    | cisco<br>Organizational <u>u</u> nit:            | <b></b>                                                 |
|                                                                                                    | cisco<br>Organizational <u>u</u> nit:<br> cisco  | ×                                                       |
|                                                                                                    | cisco<br>Organizational <u>u</u> nit:<br>[cisco] | ×                                                       |
|                                                                                                    | cisco<br>Organizational <u>u</u> nit<br>cisco    | ×                                                       |
|                                                                                                    | cisco<br>Organizational <u>u</u> nit:<br>ciscol  | ¥<br>¥                                                  |

Provide information about your organization

11. In the Your Site's Common Name window, in the **Common name** field, type the DNS name of the web server. Click **Next**.

| IIS Certificate Wizard 🛛 🛛 🗙                                                                                                    |
|----------------------------------------------------------------------------------------------------|
| Your Site's Common Name<br>Your Web site's common name is its fully qualified domain name.                                                                                             |
| Type the common name for your site. If the server is on the Internet, use a valid DNS<br>name. If the server is on the intranet, you may prefer to use the computer's NetBIOS<br>name. |
| If the common name changes, you will need to obtain a new certificate.                                                                                                    |
| Common name:                                                                                                    |
| name                                                                                                    |
|                                                                                                    |
|                                                                                                    |
|                                                                                                    |
|                                                                                                    |
|                                                                                                    |
| < <u>B</u> ack Next> Cancel                                                                                                    |

Provide the fully qualified domain name of your web site

12. In the Geographical Information window, provide the location information, and click Next.

| IIS Certificate Wizard                                                                                          | ×             |
|----------------------------------------------------------------------------------------------------|---------------|
| Geographical Information<br>The certification authority requires the following geographical information.        |               |
| Country/Region:<br>US (United States)                                                                           |               |
| <u>S</u> tate/province:                                                                                         | •             |
| City/Jocality:                                                                                                  | -             |
| <ul> <li>State/province and City/locality must be complete, official names and ma<br/>abbreviations.</li> </ul> | y not contain |
| < <u>₿</u> ack <u>N</u> ext>                                                                                    | Cancel        |

Provide the geographical information

13. In the Certificate Request File Name window, type the file name for the certificate request. The default name and location is c:\certreq.txt. Click Next.

| <b>IIS Certificate Wizard</b><br><b>Certificate Request File Name</b><br>Your certificate request is saved as a text file with the file name you<br>specify. | ×      |
|----------------------------------------------------------------------------------------------------|--------|
| Enter a file name for the certificate request.<br><u>Fi</u> le name:                                                                                         |        |
| c:\certreq.txt                                                                                                    | Browse |
|                                                                                                    |        |
|                                                                                                    |        |
|                                                                                                    |        |
| < <u>B</u> ack <u>N</u> ext >                                                                                                    | Cancel |

Provide a file name for the certificate request

14. In the Request File Summary window, review the summary and click Next to generate the certificate.

#### Submitting the certificate request

Go to the companies web site, which issues SSL certificates (such as VeriSign), and submit your certificate request. Make sure you provide the same information as you provided while generating the certificate request. To submit the request, you will need the certificate request file that was generated earlier (page 88).

On completion of the process, the vendor will generate the certificate and send it to you.

Applet web site.

#### Installing the certificate on the web server

Once you receive the certificate from your vendor, install it on your web server.

Important: You need to install the certificate for the Default web site and the Messaging Applet web site.

#### To install the certificate on the web server:

- 1. Save a copy of the certificate you received from your vendor on the local machine.
- 2. Go to Start > Settings > Control Panel > Administrative Tools > Internet Information Services.
- 3. Browse to Web Sites > Web\_Site\_Name.
- 4. Right-click Web\_site\_Name and click Properties.
- 5. In the web site properties window, go to the Directory Security tab.
- 6. In the Secure communications section, click the **Server Certificate** button to launch the Web Server Certificate Wizard.

| efault Web Site Properties |                                                                                                    |                            |                                                                | ? ×                         |  |
|----------------------------|----------------------------------------------------------------------------------------------------|----------------------------|----------------------------------------------------------------|-----------------------------|--|
| Web Site<br>Documents      | Performance Directory Security                                                                                                    | ISAPI Filters<br>HTTP Head | Hom                                                            | e Directory<br>Jstom Errors |  |
| Authentication             | Authentication and access control<br>Enable anonymous access and edit the<br>authentication methods for this resource.                             |                            |                                                                |                             |  |
| IP address and             | IP address and domain name restrictions     Grant or deny access to this resource using     IP addresses or Internet domain names.     Edt     Edt |                            |                                                                |                             |  |
| Secure commu               | Secure communications<br>Require secure communications and<br>enable client certificates when this<br>resource is accessed.                        |                            | <u>S</u> erver Certil<br><u>V</u> jew Certifi<br>E <u>d</u> it | icate<br>cate               |  |
|                            | ОК                                                                                                    | Cancel                     | Apply                                                          | Help                        |  |

Click the Server Certificate button

7. In the Welcome to the Web Server Certificate Wizard window, click the Next button.

8. In the Pending Certificate Request window, select the **Process the pending request and install the certificate** option. Click **Next**.

| A pending certificate request<br>A pending certificate request is a req<br>authority has not yet responded. | uest to which the certification |  |
|----------------------------------------------------------------------------------------------------|---------------------------------|--|
| A certificate request is pending What                                                                       | at would you like to do?        |  |
| Process the pending request and                                                                             | Linstall the certificate        |  |
| C Delete the pending request                                                                                |                                 |  |
|                                                                                                    |                                 |  |
|                                                                                                    |                                 |  |
|                                                                                                    |                                 |  |
|                                                                                                    |                                 |  |
|                                                                                                    |                                 |  |
|                                                                                                    |                                 |  |
|                                                                                                    |                                 |  |

Select to process the pending request and install the certificate

9. In the Process a Pending Request window, type the path and file name of the local copy of the certificate. Click **Next**.

| ertificate Wizard                                                                                                    | ×               |
|----------------------------------------------------------------------------------------------------|-----------------|
| ccess a Pending Request<br>Process a pending certificate request by retrieving the file that contains<br>the certification authority's response. |                 |
| Enter the path and file name of the file containing the certification author                                                                     | ity's response. |
| Path and file name:                                                                                                    |                 |
| C:\Documents and Settings\Administrator\Desktop\certificate.cer                                                                                  | Browse          |
|                                                                                                    |                 |
|                                                                                                    |                 |
|                                                                                                    |                 |
|                                                                                                    |                 |
|                                                                                                    |                 |
|                                                                                                    |                 |
|                                                                                                    |                 |
|                                                                                                    |                 |
|                                                                                                    |                 |
| < <u>B</u> ack <u>N</u> ext>                                                                                                    | Cancel          |

Provide the path and file name of the certificate

10. In the SSL Port window, specify the SSL port for the web site.

| IIS Certificate Wizard                              |                                | ×      |
|-----------------------------------------------------|--------------------------------|--------|
| SSL Port<br>Specify the SSL port for this web site. |                                |        |
| SSL port this web site should use:                  |                                |        |
|                                                     | < <u>B</u> ack <u>N</u> ext> ( | Cancel |

Specify the SSL port

11. In the Certificate Summary window, review the certificate summary and click Next. Click Finish.

The certificate is now installed on the web server.

# **Configuring SSL access**

This procedure uses Internet Services Manager to configure the virtual directory to require SSL for access.

Applet web site.

#### To configure SSL access:

- 1. Go to Start > Settings > Control Panel > Administrative Tools > Internet Information Services.
- 2. Browse to Web Sites > Web\_site\_Name.
- 3. Right-click Web\_site\_Name and click Properties.
- 4. In the web site properties window, go to the Directory Security tab.
- 5. In the Secure communications section, click the Edit button.

| ault web sitt                                                                                | Properties                                           |                                     |                   |  |
|----------------------------------------------------------------------------------------------|------------------------------------------------------|-------------------------------------|-------------------|--|
| Web Site                                                                                     | Performance                                          | ISAPI Filters                       | Home Directory    |  |
| Documents                                                                                    | Directory Security                                   | HTTP Head                           | ers Custom Errors |  |
| Authenticatio                                                                                | on and access control                                |                                     |                   |  |
| <b>\$</b>                                                                                    | Enable anonymous acces:<br>authentication methods fo | s and edit the<br>or this resource. | Edit              |  |
| IP address a                                                                                 | nd domain name restriction                           | ns                                  |                   |  |
| Grant or deny access to this resource using<br>IP addresses or Internet domain names.        |                                                      |                                     |                   |  |
|                                                                                              |                                                      |                                     | Edįt              |  |
| Secure comm                                                                                  | unications                                           |                                     |                   |  |
| Require secure communications and<br>enable client certificates when this Server Certificate |                                                      | Server Certificate                  |                   |  |
| 44419202                                                                                     | resource is accessed.                                |                                     | ⊻jew Certificate  |  |
|                                                                                              |                                                      |                                     |                   |  |
|                                                                                              |                                                      |                                     | Edit              |  |
|                                                                                              |                                                      |                                     | E <u>d</u> it     |  |

Click the Edit button

6. In the Secure Communications window, select the **Require secure channel (SSL)** and **Require 128-Bit** encryption options. Click **OK**, and then click **OK** again to close the Properties window.

| Secure Communications                                                                                                    | x |
|----------------------------------------------------------------------------------------------------|---|
| Require secure channel (SSL)                                                                                                    |   |
| Require 128-bit encryption                                                                                                    |   |
| Client certificates                                                                                                    | 5 |
| Ignore client certificates                                                                                                    |   |
| C Accept client certificates                                                                                                    |   |
| C Require client certificates                                                                                                    |   |
| Enable client certificate mapping     Client certificates can be mapped to Windows user     accounts. This allows access control to resources using <u>Edit</u> |   |
| Enable certificate trust list                                                                                                    |   |
| <u>C</u> urrent CTL:                                                                                                    |   |
| New Edit                                                                                                    |   |
| OK Cancel <u>H</u> elp                                                                                                    |   |

Configure the secure communications options

7. Restart the IIS Service. Make sure that both web sites have started.

Clients browsing to this virtual directory must now use HTTPS.

# **Configuring the viewing of attachments**

#### To enable users to view attachments:

- 1. In Cisco\_Home\config\egpl\_master.properties:
  - a. Change the value of webtemp.webdir from http://Web\_Server/temp to https://Web\_Server/temp. Also, verify that the fully qualified domain name of the web server is provided.
  - b. Change the value of Task.Attachment.WebTemp from http://Web\_Server/temp to https://Web\_Server/temp. Also, verify that the fully qualified domain name of the web server is provided.
  - c. Change the value of Live.Attachment.WebTemp from http://Web\_server/temp to https://Web\_server/temp. Also, verify that the fully qualified domain name of the web server is provided.
- In Cisco\_Home\config\egml\_mailconfig.properties change the value of Attachment.WebTemp from http://Web\_Server/temp to https://Web\_Server/temp. Also, verify that the fully qualified domain name of the web server is provided.

## **Testing SSL access**

#### To test SSL access to Unified WIM and Unified EIM:

1. Open your web browser.

- Use HTTP in the URL for Unified WIM and Unified EIM. For example, http://web\_server/Partition.
   You should see a message asking you to view the page over a secure channel.
- 3. Now use HTTPS in the URL for Unified WIM and Unified EIM. For example, https://web\_server/Partition.
- 4. In the security message that appears, click the **View certificate** button.
- After verifying the certificate information, click OK. And then click Yes to proceed to the URL. The Unified WIM and Unified EIM login window appears.

# Appendix A: Reference sheet

# **Configuration details**

#### **Additional partition**

- □ Yes
- No

#### Configuration type and option

- $\hfill\square$  Single server
- □ Split server
- □ Distributed server

# File server details

| #  | Item                                                   | Value |
|----|--------------------------------------------------------|-------|
| 1. | Location of Unified WIM and Unified EIM home directory |       |

# **Database details**

| #  | Item                              | Value | Notes |
|----|-----------------------------------|-------|-------|
| 1. | System Administrator user name    |       |       |
| 2. | System Administrator password     |       |       |
| 3. | Partition Administrator user name |       |       |

| #      | ltem                                           | Value | Notes                                                                                                    |
|--------|------------------------------------------------|-------|----------------------------------------------------------------------------------------------------|
| 4.     | Partition Administrator password               |       |                                                                                                    |
| 5.     | Partition name                                 |       |                                                                                                    |
| 6.     | Partition description                          |       |                                                                                                    |
|        | 1                                              | 1     | 1                                                                                                    |
| Mast   | er database parameters                         |       |                                                                                                    |
| 7.     | Server name                                    |       | Make sure you provide the DNS host<br>name and not the IP address of the<br>server. If you don't provide the host<br>name, the installation will fail. |
| 8.     | Database name                                  |       |                                                                                                    |
| 9.     | Database listener port                         |       |                                                                                                    |
| 10.    | Datafile path                                  |       |                                                                                                    |
| 11.    | Datafile initial size                          |       |                                                                                                    |
| 12.    | Datafile maximum size                          |       |                                                                                                    |
| 13.    | Datafile increment size                        |       |                                                                                                    |
| 14.    | Logfile initial size                           |       |                                                                                                    |
| 15.    | Logfile maximum size                           |       |                                                                                                    |
| 16.    | Database administrator user name               |       |                                                                                                    |
| 17.    | Database administrator password                |       |                                                                                                    |
| 18.    | Unified WIM and Unified EIM Database user name |       |                                                                                                    |
| 19.    | Unified WIM and Unified EIM Database password  |       |                                                                                                    |
| Partit | ion Database parameters                        |       |                                                                                                    |
| 20.    | Server name                                    |       | Make sure you provide the DNS host<br>name and not the IP address of the<br>server. If you don't provide the host<br>name, the installation will fail. |
| 21.    | Database name                                  |       |                                                                                                    |
| 22.    | Database listener port                         |       |                                                                                                    |
| 23.    | Datafile path                                  |       |                                                                                                    |
| 24.    | Datafile initial size                          |       |                                                                                                    |
| 25.    | Datafile maximum size                          |       |                                                                                                    |
| 26.    | Datafile increment size                        |       |                                                                                                    |
| 27.    | Logfile initial size                           |       |                                                                                                    |

| #   | Item                                           | Value | Notes |
|-----|------------------------------------------------|-------|-------|
| 28. | Logfile maximum size                           |       |       |
| 29. | Database administrator user name               |       |       |
| 30. | Database administrator password                |       |       |
| 31. | Unified WIM and Unified EIM Database user name |       |       |
| 32. | Unified WIM and Unified EIM Database password  |       |       |

# Application server details

| #     | ltem                                                   | Value | Notes                                                                                                    |
|-------|--------------------------------------------------------|-------|----------------------------------------------------------------------------------------------------|
| 1.    | Location of BEA home directory                         |       |                                                                                                    |
| 2.    | Location of WebLogic home directory                    |       |                                                                                                    |
| 3.    | Location of JDK home directory                         |       |                                                                                                    |
| 4.    | Location of file server                                |       |                                                                                                    |
| 5.    | Location of Unified WIM and Unified EIM home directory |       |                                                                                                    |
| 6.    | Web server name                                        |       | Make sure you provide the DNS host<br>name and not the IP address of the server.<br>If you don't provide the host name, the<br>installation will fail. |
| 7.    | Services server name                                   |       | Make sure you provide the DNS host<br>name and not the IP address of the server.<br>If you don't provide the host name, the<br>installation will fail. |
| WebL  | ogic server parameters                                 |       |                                                                                                    |
| 8.    | Domain location                                        |       |                                                                                                    |
| 9.    | Server name                                            |       |                                                                                                    |
| 10.   | User name                                              |       |                                                                                                    |
| 11.   | Password                                               |       |                                                                                                    |
| 12.   | Listen port                                            |       |                                                                                                    |
| 13.   | SSL listen port                                        |       |                                                                                                    |
| RMI p | arameters                                              |       |                                                                                                    |

| #      | ltem                                           | Value | Notes                                                                                                    |
|--------|------------------------------------------------|-------|----------------------------------------------------------------------------------------------------|
| 14.    | RMI registry port                              |       |                                                                                                    |
| 15.    | RMI activation port                            |       |                                                                                                    |
| Moote  | ar databaan naramatara                         | ,<br> |                                                                                                    |
| IVIASU | er ualabase parameters                         |       |                                                                                                    |
| 16.    | Server name                                    |       | Make sure you provide the DNS host<br>name and not the IP address of the server.<br>If you don't provide the host name, the<br>installation will fail. |
| 17.    | Database name                                  |       |                                                                                                    |
| 18.    | Database listen port                           |       |                                                                                                    |
| 19.    | Unified WIM and Unified EIM Database user name |       |                                                                                                    |
| 20.    | Unified WIM and Unified EIM Database password  |       |                                                                                                    |
| Partit | ion database parameters                        |       |                                                                                                    |
|        | •                                              |       |                                                                                                    |
| 21.    | Server name                                    |       | Make sure you provide the DNS host<br>name and not the IP address of the server.<br>If you don't provide the host name, the<br>installation will fail. |
| 22.    | Database name                                  |       |                                                                                                    |
| 23.    | Database listen port                           |       |                                                                                                    |
| 24.    | Unified WIM and Unified EIM Database user name |       |                                                                                                    |
| 25.    | Unified WIM and Unified EIM Database password  |       |                                                                                                    |

# **Unified CCX Data Integration Wizard details**

| #  | ltem                                 | Value           | Notes |
|----|--------------------------------------|-----------------|-------|
| 1. | Unified CCX Main Server              |                 |       |
| 2. | Unified CCX HA Server                |                 |       |
| 3. | Unified CCX Master Listener TCP Port | 994 (default)   |       |
| 4. | Unified CCX RmCm TCP Port            | 42027 (default) |       |

# Web server details

| #  | Item                                      | Value | Notes                                                                                                    |
|----|-------------------------------------------|-------|----------------------------------------------------------------------------------------------------|
| 1. | File server name                          |       | Make sure you provide the DNS host<br>name and not the IP address of the<br>server. If you don't provide the host name,<br>the installation will fail. |
| 2. | User name to connect to file server share |       |                                                                                                    |
| 3. | Password to connect to file server share  |       |                                                                                                    |
| 4. | Application server name                   |       | Make sure you provide the DNS host<br>name and not the IP address of the<br>server. If you don't provide the host name,<br>the installation will fail. |

# Services server details

| #  | ltem                                                   | Value | Notes                                                                                                    |
|----|--------------------------------------------------------|-------|----------------------------------------------------------------------------------------------------|
| 1. | Location of JDK home directory                         |       |                                                                                                    |
| 2. | Location of Unified WIM and Unified EIM home directory |       |                                                                                                    |
| 3. | File server name                                       |       | Make sure you provide the DNS host<br>name and not the IP address of the<br>server. If you don't provide the host<br>name, the installation will fail. |

# **Archive details**

| #      | ltem                             | Value | Notes |  |  |
|--------|----------------------------------|-------|-------|--|--|
|        |                                  |       |       |  |  |
| Partit | ion parameters                   |       |       |  |  |
| 1.     | Partition name                   |       |       |  |  |
| 2.     | Database administrator user name |       |       |  |  |
| 3.     | Database administrator password  |       |       |  |  |
|        |                                  |       |       |  |  |
| Archi  | ve database parameters           |       |       |  |  |

| #   | Item                                           | Value | Notes                                                                                                    |
|-----|------------------------------------------------|-------|----------------------------------------------------------------------------------------------------|
| 4.  | Server name                                    |       | Make sure you provide the DNS host<br>name and not the IP address of the<br>server. If you don't provide the host name,<br>the installation will fail. |
| 5.  | Database name                                  |       |                                                                                                    |
| 6.  | Database listener port                         |       |                                                                                                    |
| 7.  | Datafile path                                  |       |                                                                                                    |
| 8.  | Datafile initial size                          |       |                                                                                                    |
| 9.  | Datafile maximum size                          |       |                                                                                                    |
| 10. | Datafile increment size                        |       |                                                                                                    |
| 11. | Logfile initial size                           |       |                                                                                                    |
| 12. | Logfile maximum size                           |       |                                                                                                    |
| 13. | Administrator user name                        |       |                                                                                                    |
| 14. | Administrator password                         |       |                                                                                                    |
| 15. | Unified WIM and Unified EIM Database user name |       |                                                                                                    |
| 16. | Unified WIM and Unified EIM Database password  |       |                                                                                                    |

# Additional partition details

| #     | ltem                                          | Value | Notes |  |  |  |
|-------|-----------------------------------------------|-------|-------|--|--|--|
|       |                                               |       |       |  |  |  |
| Web   | Web server Parameters                         |       |       |  |  |  |
| 1.    | Username to connect to File server share      |       |       |  |  |  |
| 2.    | Password to connect to File server share      |       |       |  |  |  |
|       |                                               |       |       |  |  |  |
| Cisco | Partition Administrator Account and Partition |       |       |  |  |  |
| 3.    | User name                                     |       |       |  |  |  |
| 4.    | Password                                      |       |       |  |  |  |
| 5.    | Partition name                                |       |       |  |  |  |
| 6.    | Description of partition                      |       |       |  |  |  |

| #                             | ltem                                           | Value | Notes                                                                                                    |
|-------------------------------|------------------------------------------------|-------|----------------------------------------------------------------------------------------------------|
| Partition Database parameters |                                                |       |                                                                                                    |
| 7.                            | Server name                                    |       | Make sure you provide the DNS host<br>name and not the IP address of the<br>server. If you don't provide the host<br>name, the installation will fail. |
| 8.                            | Database name                                  |       |                                                                                                    |
| 9.                            | Database listener port                         |       |                                                                                                    |
| 10.                           | Datafile path                                  |       |                                                                                                    |
| 11.                           | Datafile initial size (MB)                     |       |                                                                                                    |
| 12.                           | Datafile maximum size (MB)                     |       |                                                                                                    |
| 13.                           | Datafile increment size (MB)                   |       |                                                                                                    |
| 14.                           | Logfile initial size (MB)                      |       |                                                                                                    |
| 15.                           | Logfile maximum size (MB)                      |       |                                                                                                    |
| 16.                           | Database administrator user name               |       |                                                                                                    |
| 17.                           | Database administrator password                |       |                                                                                                    |
| 18.                           | Unified WIM and Unified EIM Database user name |       |                                                                                                    |
| 19.                           | Unified WIM and Unified EIM Database password  |       |                                                                                                    |

# Appendix B: Path to Maintenance Release 4.2(5)

The following flowchart depicts the various tasks that must be completed to get to MR 4.2(5).

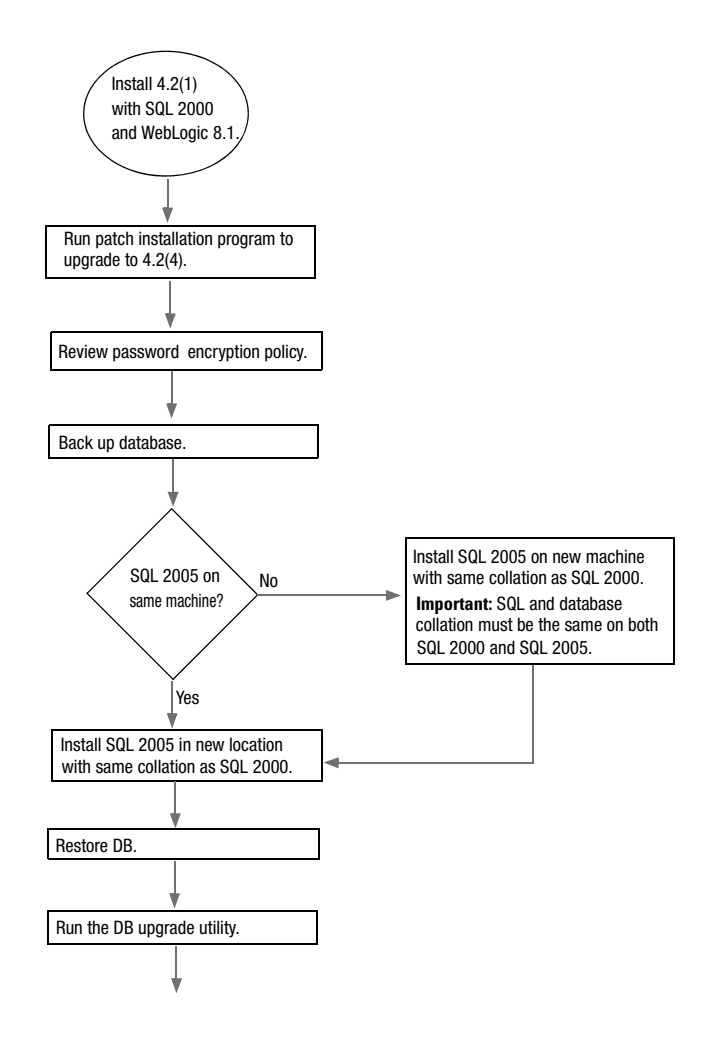

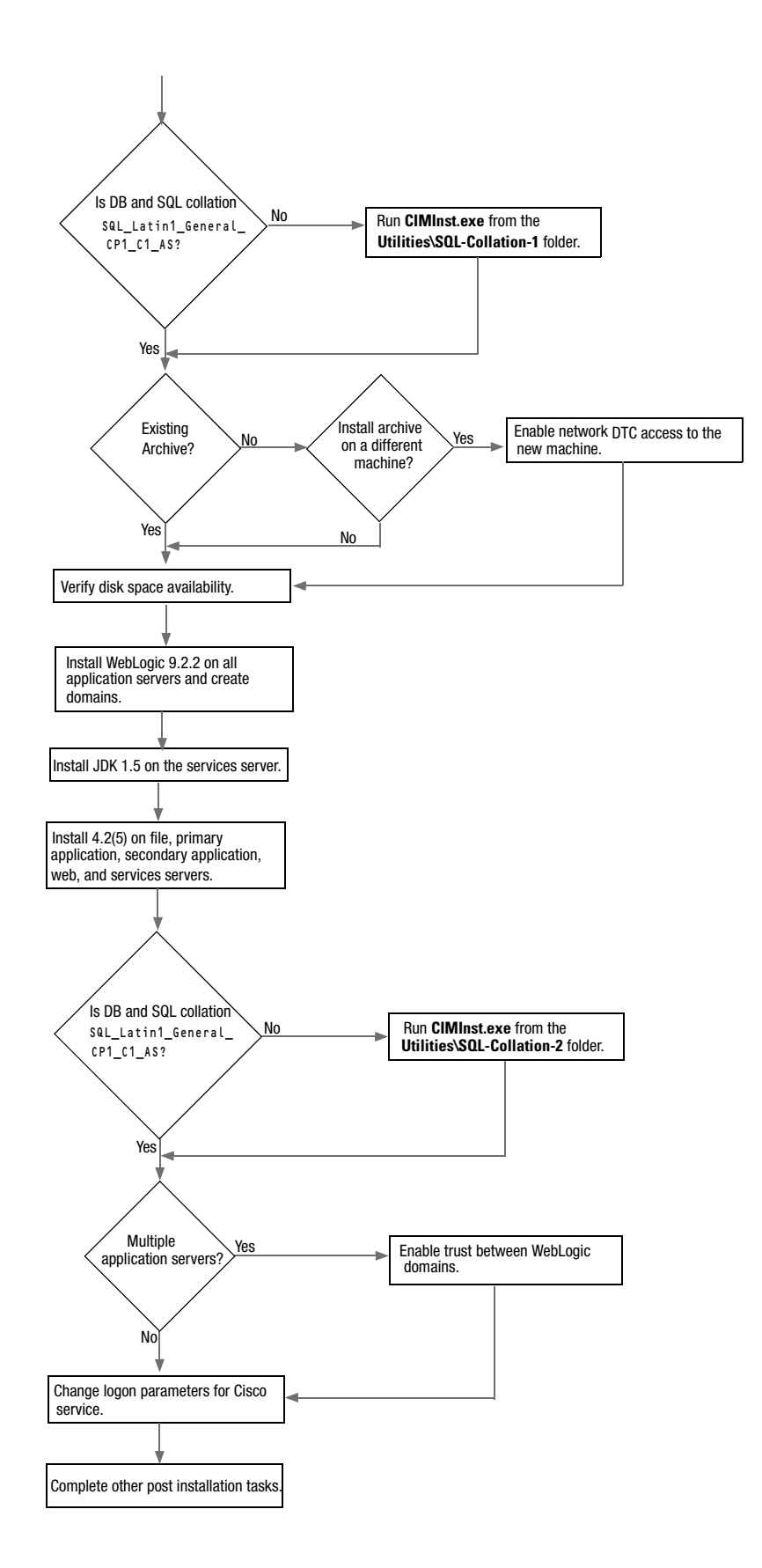